# Oracle<sup>®</sup> Retail Tax Integration Layer Installation Guide

Installation Guide Release 14.1.1 E63191-05

July 2015

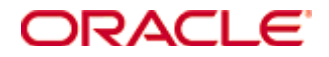

Oracle® Retail Tax Integration Layer Installation Guide, Release 14.1.1

Copyright © 2015, Oracle. All rights reserved.

Primary Author: Wade Schwarz

Contributors: Nathan Young

This software and related documentation are provided under a license agreement containing restrictions on use and disclosure and are protected by intellectual property laws. Except as expressly permitted in your license agreement or allowed by law, you may not use, copy, reproduce, translate, broadcast, modify, license, transmit, distribute, exhibit, perform, publish, or display any part, in any form, or by any means. Reverse engineering, disassembly, or decompilation of this software, unless required by law for interoperability, is prohibited.

The information contained herein is subject to change without notice and is not warranted to be error-free. If you find any errors, please report them to us in writing.

If this is software or related documentation that is delivered to the U.S. Government or anyone licensing it on behalf of the U.S. Government, then the following notice is applicable:

U.S. GOVERNMENT END USERS: Oracle programs, including any operating system, integrated software, any programs installed on the hardware, and/or documentation, delivered to U.S. Government end users are "commercial computer software" pursuant to the applicable Federal Acquisition Regulation and agency-specific supplemental regulations. As such, use, duplication, disclosure, modification, and adaptation of the programs, including any operating system, integrated software, any programs installed on the hardware, and/or documentation, shall be subject to license terms and license restrictions applicable to the programs. No other rights are granted to the U.S. Government.

This software or hardware is developed for general use in a variety of information management applications. It is not developed or intended for use in any inherently dangerous applications, including applications that may create a risk of personal injury. If you use this software or hardware in dangerous applications, then you shall be responsible to take all appropriate fail-safe, backup, redundancy, and other measures to ensure its safe use. Oracle Corporation and its affiliates disclaim any liability for any damages caused by use of this software or hardware in dangerous applications.

Oracle and Java are registered trademarks of Oracle and/or its affiliates. Other names may be trademarks of their respective owners.

Intel and Intel Xeon are trademarks or registered trademarks of Intel Corporation. All SPARC trademarks are used under license and are trademarks or registered trademarks of SPARC International, Inc. AMD, Opteron, the AMD logo, and the AMD Opteron logo are trademarks or registered trademarks of Advanced Micro Devices. UNIX is a registered trademark of The Open Group.

This software or hardware and documentation may provide access to or information about content, products, and services from third parties. Oracle Corporation and its affiliates are not responsible for and expressly disclaim all warranties of any kind with respect to third-party content, products, and services unless otherwise set forth in an applicable agreement between you and Oracle. Oracle Corporation and its affiliates will not be responsible for any loss, costs, or damages incurred due to your access to or use of third-party content, products, or services, except as set forth in an applicable agreement between you and Oracle.

#### Value-Added Reseller (VAR) Language

#### **Oracle Retail VAR Applications**

The following restrictions and provisions only apply to the programs referred to in this section and licensed to you. You acknowledge that the programs may contain third party software (VAR applications) licensed to Oracle. Depending upon your product and its version number, the VAR applications may include:

(i) the **MicroStrategy** Components developed and licensed by MicroStrategy Services Corporation (MicroStrategy) of McLean, Virginia to Oracle and imbedded in the MicroStrategy for Oracle Retail Data Warehouse and MicroStrategy for Oracle Retail Planning & Optimization applications.

(ii) the **Wavelink** component developed and licensed by Wavelink Corporation (Wavelink) of Kirkland, Washington, to Oracle and imbedded in Oracle Retail Mobile Store Inventory Management.

(iii) the software component known as **Access Via**<sup>™</sup> licensed by Access Via of Seattle, Washington, and imbedded in Oracle Retail Signs and Oracle Retail Labels and Tags.

(iv) the software component known as **Adobe Flex™** licensed by Adobe Systems Incorporated of San Jose, California, and imbedded in Oracle Retail Promotion Planning & Optimization application.

You acknowledge and confirm that Oracle grants you use of only the object code of the VAR Applications. Oracle will not deliver source code to the VAR Applications to you. Notwithstanding any other term or condition of the agreement and this ordering document, you shall not cause or permit alteration of any VAR Applications. For purposes of this section, "alteration" refers to all alterations, translations, upgrades, enhancements, customizations or modifications of all or any portion of the VAR Applications including all reconfigurations, reassembly or reverse assembly, reengineering or reverse engineering and recompilations or reverse compilations of the VAR Applications or any derivatives of the VAR Applications. You acknowledge that it shall be a breach of the agreement to utilize the relationship, and/or confidential information of the VAR Applications for purposes of competitive discovery.

The VAR Applications contain trade secrets of Oracle and Oracle's licensors and Customer shall not attempt, cause, or permit the alteration, decompilation, reverse engineering, disassembly or other reduction of the VAR Applications to a human perceivable form. Oracle reserves the right to replace, with functional equivalent software, any of the VAR Applications in future releases of the applicable program.

# Contents

| Se               | end Us Your Comments                                                                                                    | vii                                                                                                    |
|------------------|----------------------------------------------------------------------------------------------------|----------------------------------------------------------------------------------------------------|
| Pr               | eface                                                                                                    | ix                                                                                                    |
|                  | Audience                                                                                                    | ix                                                                                                    |
|                  | Related Documents                                                                                                    | ix                                                                                                    |
|                  | Customer Support                                                                                                    | ix                                                                                                    |
|                  | Review Patch Documentation                                                                                                    | x                                                                                                    |
|                  | Improved Process for Oracle Retail Documentation Corrections                                                                                                    | x                                                                                                    |
|                  | Oracle Retail Documentation on the Oracle Technology Network                                                                                                    | x                                                                                                    |
|                  | Conventions                                                                                                    | x                                                                                                    |
| 1                | Preinstallation Tasks                                                                                                    | 1                                                                                                    |
|                  | Implementation Capacity Planning                                                                                                    | 1                                                                                                    |
|                  | Requesting Infrastructure Software                                                                                                    | 1                                                                                                    |
|                  | Check Database Server Requirements                                                                                                    | 1                                                                                                    |
|                  | Check Supported Application Server Requirements                                                                                                    | 3                                                                                                    |
|                  | Check Supported Web Browser and Client Requirements                                                                                                    | 3                                                                                                    |
|                  | Supported Oracle Retail Products                                                                                                    | 4                                                                                                    |
|                  | Supported Third-Party Products                                                                                                    | 4                                                                                                    |
|                  | Supported Oracle Retail Integration Technologies                                                                                                    | 4                                                                                                    |
| 2                | RAC and Clustering                                                                                                    | 5                                                                                                    |
|                  |                                                                                                    |                                                                                                    |
| 3                | RTIL Installation Tasks                                                                                                    | 7                                                                                                    |
| 3                | RTIL Installation Tasks<br>Install Managed Server in WebLogic                                                                                                    | <b>7</b><br>7                                                                                                    |
| 3                | RTIL Installation Tasks<br>Install Managed Server in WebLogic<br>RTIL and TaxWeb Integration                                                                                                    | <b>7</b><br>7<br>11                                                                                                    |
| 3                | RTIL Installation Tasks<br>Install Managed Server in WebLogic<br>RTIL and TaxWeb Integration<br>Install Node Manager                                                                                                    | <b>7</b><br>7<br>11<br>11                                                                                                    |
| 3                | RTIL Installation Tasks<br>Install Managed Server in WebLogic<br>RTIL and TaxWeb Integration<br>Install Node Manager<br>Start the Node Manager                                                                                                    | <b>7</b><br>7<br>11<br>11                                                                                                    |
| 3                | RTIL Installation Tasks<br>Install Managed Server in WebLogic<br>RTIL and TaxWeb Integration<br>Install Node Manager<br>Start the Node Manager<br>Load TaxRules (Database Mode)                                                                                                    | <b>7</b><br>7<br>11<br>11<br>                                                                                                    |
| 3                | RTIL Installation Tasks<br>Install Managed Server in WebLogic<br>RTIL and TaxWeb Integration<br>Install Node Manager<br>Start the Node Manager<br>Load TaxRules (Database Mode)<br>Extract TaxRules (Jar Mode)                                                                                                    | <b>7</b><br>                                                                                                    |
| 3                | RTIL Installation Tasks         Install Managed Server in WebLogic         RTIL and TaxWeb Integration         Install Node Manager         Start the Node Manager         Load TaxRules (Database Mode)         Extract TaxRules (Jar Mode)         Verify taxcomponent.conf (Database Mode)                                                                                                    | 7<br>                                                                                                    |
| 3                | RTIL Installation Tasks         Install Managed Server in WebLogic         RTIL and TaxWeb Integration         Install Node Manager         Start the Node Manager         Load TaxRules (Database Mode)         Extract TaxRules (Jar Mode)         Verify taxcomponent.conf (Database Mode)         Verify taxcomponent.conf (Jar Mode)                                                                                                    | 7<br>                                                                                                    |
| 3                | RTIL Installation Tasks         Install Managed Server in WebLogic         RTIL and TaxWeb Integration         Install Node Manager         Start the Node Manager         Load TaxRules (Database Mode)         Extract TaxRules (Jar Mode)         Verify taxcomponent.conf (Database Mode)         Verify taxcomponent.conf (Jar Mode)         Install Datasource Configuration File                                                                                                    | <b>7</b><br>7<br>11<br>11<br>11<br>16<br>16<br>16<br>17<br>17<br>17<br>18<br>18                                                                                                  |
| 3                | RTIL Installation Tasks         Install Managed Server in WebLogic         RTIL and TaxWeb Integration         Install Node Manager         Start the Node Manager         Load TaxRules (Database Mode)         Extract TaxRules (Jar Mode)         Verify taxcomponent.conf (Database Mode)         Install Datasource Configuration File         Expand the RTIL Application Distribution                                                                                                    | <b>7 7 7 11 11 11 11 16 16 17 17 18 18 18</b>                                                                                                    |
| 3                | RTIL Installation Tasks         Install Managed Server in WebLogic         RTIL and TaxWeb Integration         Install Node Manager         Start the Node Manager         Load TaxRules (Database Mode)         Extract TaxRules (Jar Mode)         Verify taxcomponent.conf (Database Mode)         Verify taxcomponent.conf (Jar Mode)         Install Datasource Configuration File         Expand the RTIL Application Distribution         Run the RTIL Application Installer                                                                                                    | <b>7</b><br>7<br>111<br>111<br>110<br>110<br>110<br>110<br>110<br>110<br>110<br>1                                                                                                |
| 3                | RTIL Installation Tasks         Install Managed Server in WebLogic         RTIL and TaxWeb Integration         Install Node Manager         Start the Node Manager         Load TaxRules (Database Mode)         Extract TaxRules (Jar Mode)         Verify taxcomponent.conf (Database Mode)         Install Datasource Configuration File         Expand the RTIL Application Distribution         Run the RTIL Application Installer         Post Install Steps                                                                                                    | <b>7 7 7 11 11 11 16 16 17 17 18 18 18 18 18 19 110</b>                                                                                                    |
| 3                | RTIL Installation Tasks         Install Managed Server in WebLogic         RTIL and TaxWeb Integration         Install Node Manager         Start the Node Manager         Load TaxRules (Database Mode)         Extract TaxRules (Jar Mode)         Verify taxcomponent.conf (Database Mode)         Verify taxcomponent.conf (Jar Mode)         Install Datasource Configuration File         Expand the RTIL Application Distribution         Run the RTIL Application Installer         Post Install Steps         Resolving Errors Encountered During Application Installation                                                                          | <b>7</b><br><b>7</b><br><b>11</b><br><b>11</b><br><b>16</b><br><b>16</b><br><b>17</b><br><b>17</b><br><b>18</b><br><b>18</b><br><b>18</b><br><b>18</b><br><b>20</b><br><b>23</b> |
| 3<br>A           | RTIL Installation Tasks         Install Managed Server in WebLogic         RTIL and TaxWeb Integration         Install Node Manager         Start the Node Manager         Load TaxRules (Database Mode)         Extract TaxRules (Jar Mode)         Verify taxcomponent.conf (Database Mode)         Verify taxcomponent.conf (Jar Mode)         Install Datasource Configuration File         Expand the RTIL Application Distribution         Run the RTIL Application Installer         Post Install Steps         Resolving Errors Encountered During Application Installation                                                                          | <b>7 7 11 11 16 16 17 17 18 18 18 18 20 23 25</b>                                                                                                    |
| 3<br>A<br>B      | RTIL Installation Tasks                                                                                                    | 7<br>                                                                                                    |
| 3<br>A<br>B<br>C | RTIL Installation Tasks         Install Managed Server in WebLogic         RTIL and TaxWeb Integration         Install Node Manager         Start the Node Manager         Load TaxRules (Database Mode)         Extract TaxRules (Jar Mode)         Verify taxcomponent.conf (Database Mode)         Verify taxcomponent.conf (Jar Mode)         Install Datasource Configuration File         Expand the RTIL Application Distribution         Run the RTIL Application Installer         Post Install Steps         Resolving Errors Encountered During Application Installation         Appendix: RTIL Installer Screens         Appendix: URL Reference | 7<br>7<br>11<br>11<br>                                                                                                    |
| 3<br>A<br>B<br>C | RTIL Installation Tasks         Install Managed Server in WebLogic                                                                                                    | 7<br>                                                                                                    |

| D | Appendix: Common Installation Errors                                              | 41         |
|---|-----------------------------------------------------------------------------------|------------|
|   | Installer Crashes, Producing Dump Files                                           | 41         |
|   | Database Installer Hangs on Startup                                               | 41         |
|   | Warning: Could not create system preferences directory                            | 41         |
|   | Warning: Couldn't find X Input Context                                            | 42         |
|   | ConcurrentModificationException in Installer GUI                                  | 42         |
|   | Error Connecting to Database URL                                                  | 42         |
|   | Multi-Threaded OCI Client Dumps Core after Reconnecting To Database               | 43         |
|   | GUI Screens Fail to Open When Running Installer                                   | 43         |
| F | Appendix: Setting Up Password Stores with wallets/credential stores               | 45         |
|   | About Database Password Stores and Oracle Wallet                                  | 45         |
|   | Setting Up Password Stores for Database User Accounts                             | 45         |
|   | Setting up Wallets for Database User Accounts                                     | 47         |
|   | For RMS, RWMS, RPM Batch using sqlplus or sqlldr, RETL, RMS, RWMS, an ARI         | ıd<br>47   |
|   | Setting up RETL Wallets                                                           | 49         |
|   | For Java Applications (SIM, ReIM, RPM, RIB, AIP, Alloc, ReSA, RETL)               | 50         |
|   | How does the Wallet Relate to the Application?                                    | 53         |
|   | How does the Wallet Relate to Java Batch Program use?                             | 53         |
|   | Database Credential Store Administration                                          | 53         |
|   | Managing Credentials with WSLT/OPSS Scripts                                       | 57         |
|   | listCred                                                                          | 58         |
|   | updateCred                                                                        | 59         |
|   | createCred                                                                        | 59         |
|   | deleteCred                                                                        | 59         |
|   | modifyBootStrapCredential                                                         | 60         |
|   | addBootStrapCredential                                                            | 61         |
|   | Quick Guide for Retail Password Stores (db wallet, java wallet, DB credential sto | res)<br>63 |
| G | Appendix: Installation Order                                                      | 75         |
|   | Enterprise Installation Order                                                     | 75         |
|   | -                                                                                 |            |

# **Send Us Your Comments**

Oracle Retail Tax Integration Layer Installation Guide, Release 14.1.1.

Oracle welcomes customers comments and suggestions on the quality and usefulness of this document.

Your feedback is important, and helps us to best meet your needs as a user of our products. For example:

- Are the implementation steps correct and complete?
- Did you understand the context of the procedures?
- Did you find any errors in the information?
- Does the structure of the information help you with your tasks?
- Do you need different information or graphics? If so, where, and in what format?
- Are the examples correct? Do you need more examples?

If you find any errors or have any other suggestions for improvement, then please tell us your name, the name of the company who has licensed our products, the title and part number of the documentation and the chapter, section, and page number (if available).

**Note:** Before sending us your comments, you might like to check that you have the latest version of the document and if any concerns are already addressed. To do this, access the Online Documentation available on the Oracle Technology Network Web site. It contains the most current Documentation Library plus all documents revised or released recently.

Send your comments to us using the electronic mail address: retail-doc\_us@oracle.com

Please give your name, address, electronic mail address, and telephone number (optional).

If you need assistance with Oracle software, then please contact your support representative or Oracle Support Services.

If you require training or instruction in using Oracle software, then please contact your Oracle local office and inquire about our Oracle University offerings. A list of Oracle offices is available on our Web site at www.oracle.com.

# Preface

Oracle Retail Installation Guides contain the requirements and procedures that are necessary for the retailer to install Oracle Retail products.

## Audience

This Installation Guide is written for the following audiences:

- Database administrators (DBA)
- System analysts and designers
- Integrators and implementation staff

### **Related Documents**

You can find more information about this product in these resources:

- Oracle Retail Merchandising System Release Notes
- Oracle Retail Merchandising System User Guide and Online Help
- Oracle Retail Merchandising System Reports User Guide
- Oracle Retail Merchandising System Operations Guide
- Oracle Retail Merchandising System Data Model
- Oracle Retail Merchandising Batch Schedule
- Oracle Retail Merchandising Data Conversion Operations Guide
- Oracle Retail Merchandising Implementation Guide
- Oracle Retail Merchandising Security Guide
- Oracle Retail Merchandising System Custom Flex Attribute Solution Implementation Guide
- Oracle Retail Fiscal Management documentation for Brazil localization customers only

Also see the documentation library for Oracle Business Intelligence Enterprise Edition at this URL: http://www.oracle.com/technology/documentation/bi\_ee.html

# **Customer Support**

To contact Oracle Customer Support, access My Oracle Support at the following URL: https://support.oracle.com

When contacting Customer Support, please provide the following:

- Product version and program/module name
- Functional and technical description of the problem (include business impact)
- Detailed step-by-step instructions to re-create
- Exact error message received
- Screen shots of each step you take

## **Review Patch Documentation**

When you install the application for the first time, you install either a base release (for example, 14.1) or a later patch release (for example, 14.1.1). If you are installing the base release or additional patch releases, read the documentation for all releases that have occurred since the base release before you begin installation. Documentation for patch releases can contain critical information related to the base release, as well as information about code changes since the base release.

### Improved Process for Oracle Retail Documentation Corrections

To more quickly address critical corrections to Oracle Retail documentation content, Oracle Retail documentation may be republished whenever a critical correction is needed. For critical corrections, the republication of an Oracle Retail document may at times **not** be attached to a numbered software release; instead, the Oracle Retail document will simply be replaced on the Oracle Technology Network Web site, or, in the case of Data Models, to the applicable My Oracle Support Documentation container where they reside.

This process will prevent delays in making critical corrections available to customers. For the customer, it means that before you begin installation, you must verify that you have the most recent version of the Oracle Retail documentation set. Oracle Retail documentation is available on the Oracle Technology Network at the following URL: http://www.oracle.com/technetwork/documentation/oracle-retail-100266.html An updated version of the applicable Oracle Retail document is indicated by Oracle part number, as well as print date (month and year). An updated version uses the same part number, with a higher-numbered suffix. For example, part number E123456-02 is an updated version of a document with part number E123456-01.

If a more recent version of a document is available, that version supersedes all previous versions.

## **Oracle Retail Documentation on the Oracle Technology Network**

Oracle Retail product documentation is available on the following web site:

http://www.oracle.com/technetwork/documentation/oracle-retail-100266.html (Data Model documents are not available through Oracle Technology Network. You can obtain them through My Oracle Support.)

## **Conventions**

**Navigate:** This is a navigate statement. It tells you how to get to the start of the procedure and ends with a screen shot of the starting point and the statement "the Window Name window opens."

This is a code sample It is used to display examples of code

# **Preinstallation Tasks**

## **Implementation Capacity Planning**

There is significant complexity involved in the deployment of Oracle Retail applications, and capacity planning is site specific. Oracle Retail strongly suggests that before installation or implementation you engage your integrator (such as the Oracle Retail Consulting team) and hardware vendor to request a disk sizing and capacity planning effort.

Sizing estimates are based on a number of factors, including the following:

- Workload and peak concurrent users and batch transactions
- Hardware configuration and parameters
- Data sparcity
- Application features utilized
- Length of time history is retained

Additional considerations during this process include your high availability needs as well as your backup and recovery methods.

## **Requesting Infrastructure Software**

If you are unable to find the necessary version of the required Oracle infrastructure software (database server, application server, WebLogic, etc.) on the Oracle Software Delivery Cloud, you should file a non-technical 'Contact Us' Service Request (SR) and request access to the media. For instructions on filing a non-technical SR, see My Oracle Support Note 1071023.1 – *Requesting Physical Shipment or Download URL for Software Media*.

## **Check Database Server Requirements**

Oracle Retail Tax Integration Layer (RTIL) requires that the RMS 14.1.1 database schema be installed. See the *Oracle Retail Merchandising System Installation Guide* for the supported database server requirements.

General Requirements for a database server running RTIL include:

| Supported on:         | Versions Supported:                                                                                           |  |  |  |  |
|-----------------------|----------------------------------------------------------------------------------------------------|--|--|--|--|
| Database Server OS    | OS certified with Oracle Database 12cR1 Enterprise Edition.<br>Options are:                                   |  |  |  |  |
|                       | <ul> <li>Oracle Linux 6 for x86-64 (Actual hardware or Oracle virtual machine).</li> </ul>                    |  |  |  |  |
|                       | <ul> <li>Red Hat Enterprise Linux 6 for x86-64 (Actual hardware or<br/>Oracle virtual machine).</li> </ul>    |  |  |  |  |
|                       | <ul> <li>Oracle Linux 6 for x86-64 (Actual hardware or Oracle virtual machine).</li> </ul>                    |  |  |  |  |
|                       | <ul> <li>Red Hat Enterprise Linux 6 for x86-64 (Actual hardware or<br/>Oracle virtual machine).</li> </ul>    |  |  |  |  |
|                       | <ul> <li>AIX 7.1 (Actual hardware or LPARs)</li> </ul>                                                        |  |  |  |  |
|                       | <ul> <li>Solaris 11 SPARC (Actual hardware or logical domains)</li> </ul>                                     |  |  |  |  |
|                       | <ul> <li>HP-UX Itanium11.31 Integrity (Actual hardware, HPVM, or vPars)</li> </ul>                            |  |  |  |  |
| Database Server 12cR1 | Oracle Database Enterprise Edition 12cR1 (12.1.0.2) with the following specifications:                        |  |  |  |  |
|                       | Components:                                                                                                   |  |  |  |  |
|                       | <ul> <li>Oracle Partitioning</li> </ul>                                                                       |  |  |  |  |
|                       | <ul> <li>Examples CD (Formerly the companion CD)</li> </ul>                                                   |  |  |  |  |
|                       | Oneoff Patches:                                                                                               |  |  |  |  |
|                       | <ul> <li>19623450: MISSING JAVA CLASSES AFTER UPGRADE<br/>TO JDK 7</li> </ul>                                 |  |  |  |  |
|                       | <ul> <li>20406840: PROC 12.1.0.2 THROWS ORA-600 [17998]</li> <li>WHEN PRECOMPILING BY 'OTHER' USER</li> </ul> |  |  |  |  |
|                       | Other components:                                                                                             |  |  |  |  |
|                       | <ul> <li>Perl compiler 5.0 or later</li> </ul>                                                                |  |  |  |  |
|                       | <ul> <li>X-Windows interface</li> </ul>                                                                       |  |  |  |  |
|                       | • JDK 1.7                                                                                                    |  |  |  |  |

**Note:** By default, JDK is at 1.6. After installing the 12.1.0.2 binary, apply the patches 19623450 and 20406840. Then follow the instructions on Oracle Database Java Developer's Guide 12c Release 1 to upgrade JDK to 1.7. The Guide is available here:

http://docs.oracle.com/database/121/JJDEV/chone.htm#JJ DEV01000

## **Check Supported Application Server Requirements**

| Supported on          | Versions Supported                                                                                         |  |  |  |  |
|-----------------------|----------------------------------------------------------------------------------------------------|--|--|--|--|
| Application Server OS | OS certified with Oracle Fusion Middleware 11g Release1 (11.1.1.7). Options are:                           |  |  |  |  |
|                       | <ul> <li>Oracle Linux 6 for x86-64 (Actual hardware or Oracle virtual machine).</li> </ul>                 |  |  |  |  |
|                       | <ul> <li>Red Hat Enterprise Linux 6 for x86-64 (Actual hardware or<br/>Oracle virtual machine).</li> </ul> |  |  |  |  |
|                       | <ul> <li>AIX 7.1 (Actual hardware or LPARs)</li> </ul>                                                     |  |  |  |  |
|                       | <ul> <li>Solaris 11 SPARC (Actual hardware or logical domains)</li> </ul>                                  |  |  |  |  |
|                       | <ul> <li>HP-UX 11.31 Integrity (Actual hardware, HPVM, or vPars)</li> </ul>                                |  |  |  |  |
| Application Server    | Oracle Fusion Middleware 11g Release 1 (11.1.1.7)                                                          |  |  |  |  |
|                       | Components:                                                                                                |  |  |  |  |
|                       | <ul> <li>Oracle WebLogic Server 11g Release 1 (10.3.6)</li> </ul>                                          |  |  |  |  |
|                       | Java:                                                                                                    |  |  |  |  |
|                       | • JDK 1.7.0+ 64 bit                                                                                        |  |  |  |  |

General requirements for an application server capable of running RTIL include the following.

## **Check Supported Web Browser and Client Requirements**

General requirements for client running RMS include the following.

| Requirement                           | Version                                                             |
|---------------------------------------|---------------------------------------------------------------------|
| Operating system                      | Windows 7                                                           |
| Display resolution                    | 1024x768 or higher                                                  |
| Processor                             | 2.6GHz or higher                                                    |
| Memory                                | 1GByte or higher                                                    |
| Networking                            | intranet with at least 10Mbps data rate                             |
| Oracle (Sun) Java Runtime Environment | 1.7.0+                                                              |
| Browser                               | Microsoft Internet Explorer version 11<br>or Mozilla Firefox ESR 31 |

**Note:** Oracle Retail does not recommend or support installations of RTIL with less than 256 kb bandwidth available between the PC client location (store and warehouse locations) and the data center at which the application server resides. Attempting to utilize less than 256 kb total available bandwidth causes unpredictable network utilization spikes, and performance of the ORFM screens degrades below requirements established for the product. The 256 kb requirement provides reasonable, predictable performance and network utilization.

# **Supported Oracle Retail Products**

| Product                                  | Version |
|------------------------------------------|---------|
| Oracle Retail Merchandising System (RMS) | 14.1.1  |

# **Supported Third-Party Products**

| Product                                                                                            | Version                                                                                                    |
|----------------------------------------------------------------------------------------------------|----------------------------------------------------------------------------------------------------|
| TaxWeb Tax Rules<br>(The Tax Rules software is a<br>product of TaxWeb Compliance<br>Software S.A.) | <ul> <li>taxinterfaces.jar – version 1</li> <li>taxcomponent.jar – version 55</li> <li>taxrulesdbplugin.jar – version 2</li> <li>Note: RTIL was tested with the above mentioned versions. Please contact TaxWeb for the latest compatible release (http://www.taxweb.com.br).</li> </ul> |

# Supported Oracle Retail Integration Technologies

| Integration Technology              | Version |
|-------------------------------------|---------|
| Oracle Retail Integration Bus (RIB) | 14.1.1  |

# **RAC and Clustering**

The Oracle Retail Tax Integration Layer has been validated to run in two configurations on Linux:

- Standalone Oracle Application Server or Web Logic Server and Database installations
- Real Application Cluster Database and Oracle Application Server or Web Logic Server Clustering

The Oracle Retail products have been validated against a 12.1.0.2 RAC database. When using a RAC database, all JDBC connections should be configured to use THIN connections rather than OCI connections.

Clustering for Web Logic Server 10.3.6 is managed as an Active-Active cluster accessed through a Load Balancer. Validation has been completed utilizing a RAC 12.1.0.2 Oracle Internet Directory database with the Web Logic 10.3.6 cluster.

#### **References for Configuration:**

- Oracle® Fusion Middleware High Availability Guide 11g Release 1 (11.1.1) Part Number E10106-09
- Oracle Real Application Clusters Administration and Deployment Guide 12c Release 1 (12.1) E48838-08

# **RTIL Installation Tasks**

Before proceeding, you must install Oracle WebLogic Server 11g Release 1 (10.3.6), create a separated domain for RTIL without any other applications not selecting any template like JRF along with all patches listed in Chapter 1, Preinstallation Tasks and create a separated domain for RTIL without any other applications. The RTIL application is deployed to a WebLogic Managed server within the WebLogic installation.

## Install Managed Server in WebLogic

Before running the application installer, you must install a managed server for the RTIL application in WebLogic if it was not created during the domain installation.

**1.** Log in to the Administration Console.

| hange Center                                                                | A Home Log Out Preferences A Record Help         | Q                                                           | Welcome, weblogic Connected to: RTILDon |  |
|-----------------------------------------------------------------------------|--------------------------------------------------|-------------------------------------------------------------|-----------------------------------------|--|
| iew changes and restarts                                                    | Nome                                             |                                                             |                                         |  |
| lick the Lock & Edit button to modify, add or<br>elete Remo in this domain. | Home Page                                        |                                                             |                                         |  |
| Lock & Edit                                                                 | - Information and Resources                      |                                                             |                                         |  |
| Delease Confouration                                                        | Helpful Tuols                                    | General Information                                         |                                         |  |
|                                                                             | Configure applications                           | <ul> <li>Common Administration Task Descriptions</li> </ul> |                                         |  |
| imain Structure                                                             | Configure GridLink for RAC Data Source           | <ul> <li>Read the documentation</li> </ul>                  |                                         |  |
| /LDomain                                                                    | Recent Task Status                               | <ul> <li>Ask a question on My Oracle Support</li> </ul>     |                                         |  |
| Environment                                                                 | Set your console preferences                     | Oracle Guardian Overview                                    |                                         |  |
| Services                                                                    | - Domain Configurations                          |                                                             |                                         |  |
| Departly Rearns                                                             | Domain                                           | Services                                                    | Interoperability                        |  |
| Diagnostics                                                                 | Domain                                           | Messaging                                                   | WTC Servers                             |  |
|                                                                             |                                                  | <ul> <li>JHS Servers</li> </ul>                             | Joint Connection Pools                  |  |
|                                                                             | Environment                                      | <ul> <li>Store-and-Forward Agents</li> </ul>                |                                         |  |
|                                                                             | Servers                                          | <ul> <li>JHS Modules</li> </ul>                             | Diagnostics -                           |  |
|                                                                             | Clusters                                         | <ul> <li>Path Services</li> </ul>                           | top Files                               |  |
|                                                                             | Virtual Hests                                    | Bridges                                                     | Diagnostic Medules                      |  |
|                                                                             | Higratable Targets                               | Data Sources                                                | Diagnostic Images                       |  |
| w do I E                                                                    | Coherence Servers                                | <ul> <li>Persistent Stores</li> </ul>                       | Request Performance                     |  |
| Search the configuration                                                    | Coherence Clusters                               | <ul> <li>XPR, Registries</li> </ul>                         | Archives                                |  |
| Use the Change Center                                                       | Machines                                         | <ul> <li>XHL Entity Caches</li> </ul>                       | Context                                 |  |
| Record WLST Scripts                                                         | Work Managers                                    | Foreign JNDE Providers                                      | <ul> <li>State</li> </ul>               |  |
| Change Console preferences                                                  | <ul> <li>Startup And Shutdown Classes</li> </ul> | Work Contexts                                               |                                         |  |
| Nanage Console extensions                                                   |                                                  | <ul> <li>3COM</li> </ul>                                    | Cherts and Graphs                       |  |
| fonitor servers                                                             | Your Deployed Resources                          | <ul> <li>Mail Sessions</li> </ul>                           | Honitoring Dashboard #                  |  |
|                                                                             | Deployments                                      | <ul> <li>FileT3</li> </ul>                                  |                                         |  |
| stem Status 🛛                                                               | The second second                                | • JTA                                                       |                                         |  |
| alth of Running Servers                                                     | Your Application's Security Settings             |                                                             |                                         |  |
| Ealled (0)                                                                  | Security Realms                                  |                                                             |                                         |  |
| Critical (D)                                                                |                                                  |                                                             |                                         |  |
| Overloaded (0)                                                              |                                                  |                                                             |                                         |  |
| Warring (0)                                                                 |                                                  |                                                             |                                         |  |
| OK (2)                                                                      |                                                  |                                                             |                                         |  |

- 2. Click Lock & Edit.
- **3.** Navigate to Environment > Servers. Select new tab of the servers on the right side.

| ORACLE WebLogic Server                                                                                                    | Administration Console                                    |                          |   |                   | õ                        |
|----------------------------------------------------------------------------------------------------|-----------------------------------------------------------|--------------------------|---|-------------------|--------------------------|
| Change Center                                                                                                    | 🔒 Home Log Out Preferences 🖂                              | Record Help              | Q | Welcome, weblogic | Connected to: RTILDomain |
| View changes and restarts                                                                                                    | Home >Summary of Servers                                  |                          |   |                   |                          |
| View Changes and restarts         No pending changes exist. Click the Release<br>Configuration         Lock & Edit         Back       Next         Finish       Cancel         Server Properties         The following properties will be used to identify your new server.         * Indicates required fields |                                                           |                          |   |                   |                          |
| RTILDomain 2<br>Conservers<br>Clusters<br>Virtual Hosts                                                                                                    | What would you like to name your new * Server Name:       | v server?<br>rtil-server |   |                   |                          |
| "Migratable Targets Coherence Servers Coherence Clusters Mere will this server listen for incoming connections? Coherence Clusters Server Listen Address: msp52474.us.oracle.com                                                                                                    |                                                           |                          |   |                   |                          |
|                                                                                                    | Should this server belong to a cluster                    | ?                        |   |                   |                          |
| Create Managed Servers     Configure default network connections  System Status                                                                                                    | Yes, create a new cluster for     Back Next Finish Cancel | cr.<br>this server.      |   |                   |                          |
| Health of Running Servers Failed (0) Critical (0) Overloaded (0)                                                                                                    |                                                           |                          |   |                   |                          |

- **4.** Set the following variables:
  - **Server Name**: This value should be specific to your targeted application (for example, rtil-server).
  - Server Listen Address: <weblogic server> (for example, msp52474.us.oracle.com)
  - Server Listen Port: A free port. Check for availability.

A suggestion is to increment the AdminServer port by two and keep incrementing by two for each managed server (for example, 17003, 17005, 17007, and so on.)

#### 5. Click Next.

| Change Center                                                                                                    |   |
|----------------------------------------------------------------------------------------------------|---|
| View changes and restarts         Home > Summary of Servers           No pending changes exist. Click the Release<br>Configuration button to allow others to edit<br>the domain.         Create a New Server           Back         Next         Finish |   |
| No pending changes soit. Click the Release<br>Configuration button to allow others to edit<br>the domain.<br>Back Next Finish Cancel                                                                                                    |   |
| Lock & Edit         Review choices           Release Configuration         Review the selections. If these are correct, click Finish to create this server.                                                                                             |   |
| Domain Structure Common Namon still common                                                                                                    |   |
| RTILDomain                                                                                                    |   |
| Environment Server Listen Address: msp52474.us.orade.com                                                                                                    |   |
| "Servers                                                                                                    |   |
| Virtual Hosts Server Listen Port: 17065                                                                                                    |   |
|                                                                                                    |   |
| Deployments                                                                                                    |   |
| the Services                                                                                                    |   |
| How do I                                                                                                    |   |
|                                                                                                    |   |
| Create manageo servers                                                                                                    |   |
| Contrigure default network connections                                                                                                    |   |
| System Status                                                                                                    |   |
| Health of Running Servers                                                                                                    |   |
| Failed (0)                                                                                                    |   |
| Critical (0)                                                                                                    |   |
| Overloaded (0)                                                                                                    | • |

#### 6. Click Finish.

|                                                                                                    | dministration Co                                                                                                    | onsole                                          |         |            |         |                  | Q                        |
|----------------------------------------------------------------------------------------------------|----------------------------------------------------------------------------------------------------|-------------------------------------------------|---------|------------|---------|------------------|--------------------------|
| Change Center                                                                                                    | Home Log O                                                                                                    | ut Preferences 🔤 Recor                          | d Help  |            | Q We    | elcome, weblogic | Connected to: RTILDomain |
| Change Center View Changes and restarts Pending changes exist. They must be activated to take effect. Undo All Changes Domain Structure RTILDomain E: Environment ClustersClustersClustersVirtual HostsWignable TargetsChanges Course | Mome Log Out Preferences          Record Help         Q         Welcome, weblogic Connected to: RTILDomain         Home >Summary of Servers         Messages |                                                 |         |            |         |                  |                          |
| Concrete Servers     Coherence Clusters     Machines     Work Managers     Startup and Shutdown Classes     Deployments     Bergardee                                                                                                 | Customize the Servers (Filter                                                                                                    | his table<br>ered - More Columns Ex<br>e Delete | (luster | Machine    | State   | Showing 1 to     | 2 of 2 Previous   Next   |
| Security Realms                                                                                                    |                                                                                                    |                                                 | cluster | - Identite | DURING  | aff or           | 17001                    |
| How do I                                                                                                    | Adminse                                                                                                    | ar automini                                     |         |            | Unknown | ▼ UK             | 17065                    |
| Create Managed Servers     Clone Servers     Delete Managed Servers     Delete the Administration Server     Start and stop servers  System Status Health of Running Servers                                                          | New Clone Delete Showing 1 to 2 of 2 Previous   Next                                                                                                    |                                                 |         |            |         |                  |                          |

**7.** Click **Activate Changes** on the left side. Once the changes are activated, the State of the rtil-server should change to SHUTDOWN status.

|                                                                                                    | Administration Con                                                                                                    | sole                                                                            |                      |                             |                     |               | õ                                          |
|----------------------------------------------------------------------------------------------------|----------------------------------------------------------------------------------------------------|---------------------------------------------------------------------------------|----------------------|-----------------------------|---------------------|---------------|--------------------------------------------|
| Change Center                                                                                                    | ሰ Home Log Out                                                                                                    | Preferences 🔤 Record                                                            | Help                 |                             | Q Weld              | ome, weblogic | Connected to: RTILDomain                   |
| Change Center View changes and restarts Click the Lock & Edit button to modify, add or delete items in this domain. Lock & Edit Release Configuration Domain Structure RTILDomain                                                                             | Image: Home Log Out     Home Log Out       Home >Summary of     Messages       ✓ All changes hard     Summary of Serve       Configuration     A server is an instate | Preterences (2) Record<br>f Servers<br>rs<br>Control<br>ance of WebLogic Server | Help                 | sary.<br>: own Java Virtual | Achine (JVM) and I  | ome, weblogic | Connected to: RTILDomain                   |
| Servers    Clusters    Virtual Hosts    Migratable Targets    Coherence Servers    Coherence Clusters    Machines    Work Managers    Startup and Shutdown Classes    Deployments    Security.Realms    Security.Realms    Security.Realms    Security.Realms | C2     Customize this     Servers (Filtere     Click the Lock &     New     Clone                                                                                     | table d - More Columns Exis Edit button in the Chang Delete                     | t)<br>e Center to ac | tivate all the butto        | ins on this page.   | Showing 1 to  | o 2 of 2 Previous   Next                   |
| How do I                                                                                                    | 📃 Name 🐟                                                                                                    | c                                                                               | uster                | Machine                     | State               | Health        | Listen Port                                |
| Create Managed Servers     Clone Servers     Delete Managed Servers     Delete the Administration Server     Start and stop servers                                                                                                    | AdminServer<br>rtil-server<br>New Clone                                                                                                    | er(admin)                                                                       |                      |                             | RUNNING<br>SHUTDOWN | Showing 1 to  | 17061<br>17065<br>0 2 of 2 Previous   Next |
| System Status                                                                                                    | .portal?_nfp                                                                                                    |                                                                                 |                      |                             |                     |               |                                            |

#### **RTIL and TaxWeb Integration**

For this release, it is possible to select the mode where tax rules will be available; either making the rules available in a database or archived in a jar file.

RTIL was tested using the database mode, but it is possible to use the taxrules.jar file provided by TaxWeb.

**Note:** Refer to the installation guide provided by TaxWeb for additional information on using database mode or jar mode.

The steps related to rules when installing RTIL are separated into database mode and jar mode. Refer to the procedures that are applicable to your installation decisions about tax rules.

#### Install Node Manager

Install Node Manager if it was not created during domain install. The node manager is required so that the managed servers can be started and stopped through the admin console. Only one node manager is needed per WebLogic installation.

- **1.** Log in to the Administration Console.
- 2. Click Lock & Edit. Navigate to Environments->Machines. Click New.
- **3.** The following page is displayed. Set the following variables:
  - Name: Logical machine name
  - Machine OS: UNIX

|                                                                                                    | Administration Console                                                                                                    |
|----------------------------------------------------------------------------------------------------|----------------------------------------------------------------------------------------------------|
| Change Center                                                                                                    | 🏦 Home Log Out Preferences 🔤 Record Help                                                                                                    |
| View changes and restarts                                                                                                    | Home >Summary of Servers >Summary of Machines                                                                                                    |
| No pending changes exist. Click the Release<br>Configuration button to allow others to edit<br>the domain.<br>Lock & Edit<br>Release Configuration                                                                                                    | Create a New Machine           Back         Next         Finish         Cancel           Machine Identity         The following properties will be used to identify your new Machine.         Image: Cancel in the second second s |
| Domain Structure                                                                                                    | * Indicates required fields                                                                                                    |
| RTILDomain ←<br>Environment ←<br>Clusters ←<br>Clusters ←<br>Clusters ←<br>Charence Servers ←<br>Coherence Clusters ←<br>Machines ←<br>Work Managers ←<br>Services ←<br>Coherence Clusters ←<br>Machines ←<br>Services ←<br>Coherence Clusters ←<br>Machines ←<br>Services ←<br>Coherence Clusters ←<br>Machines ←<br>Services ←<br>Services ←<br>Services ←<br>Coherence Clusters ←<br>Machines ←<br>Services ←<br>Services ←<br>Services ←<br>Coherence Clusters ←<br>Machines ←<br>Services ←<br>Services ←<br>Coherence Clusters ←<br>Coherence Clusters ←<br>Coherence Clusters ←<br>Machines ←<br>Services ←<br>Coherence Clusters ←<br>Coherence Clusters ←<br>Machines ←<br>Services ←<br>Coherence Clusters ←<br>Coherence Clusters ←<br>Machines ←<br>Coherence Clusters ←<br>Machines ←<br>Coherence Clusters ←<br>Machines ←<br>Coherence Clusters ←<br>Machines ←<br>Coherence Clusters ←<br>Coherence Clusters ←<br>Machines ←<br>Coherence Clusters ←<br>Machines ←<br>Coherence Clusters ←<br>Machines ←<br>Coherence Clusters ←<br>Coherence Clusters ←<br>C | What would you like to name your new Machine?         * Name:       msp52474         Specify the type of machine operating system.         Machine OS:       Unix •         Back       Next                                                                                                    |
| How do I 🖃                                                                                                    |                                                                                                    |
| Create and configure machines     Assign server instances to machines     Delete machines                                                                                                    |                                                                                                    |
| System Status                                                                                                    |                                                                                                    |
| Health of Running Servers                                                                                                    |                                                                                                    |
| Failed (0) Critical (0)                                                                                                    | τ                                                                                                    |

- 4. Click Next. The following page is displayed. Set the following variables:
  - Type: Plain
  - Listen Address: <weblogic server> (for example, msp52478.us.oracle.com)
  - Listen Port: Assign a port number. Example : 5557

| ORACLE WebLogic Server® A                       | .dministration Console                                                                                        |
|-------------------------------------------------|----------------------------------------------------------------------------------------------------|
| Change Center                                   | 🏠 Home Log Out Preferences 🔤 Record Help                                                                      |
| View changes and restarts                       | Home >Summary of Servers >Summary of Machines                                                                 |
| No pending changes exist. Click the Release     | Create a New Machine                                                                                          |
| the domain.                                     | Back Next Finish Cancel                                                                                       |
| Lock & Edit                                     | Node Manager Properties                                                                                       |
| Noicease Configuration                          | The following properties will be used to configure the Node Manager on this machine.                          |
| Domain Structure                                | What type of Node Manager is running on this server, and what protocol should be used to communicate with it? |
| RTILDomain                                      | That type of foue hanager is fullying of the series) and that procees should be used to communicate that it.  |
| Servers                                         | d∰ Type: Plain ▼                                                                                              |
| Clusters<br>Virtual Hosts                       | What address and port is this Node Manager configured to listen at?                                           |
| Migratable Targets<br>Coherence Servers         | Listen Address: msp52474.us.oracle.com                                                                        |
| Coherence Clusters<br>Machines<br>Work Managers | Listen Port: 5557                                                                                             |
| Startup and Shutdown Classes                    | Depending on the Node Manager type, additional properties may be configured.                                  |
| Services     Security Realms                    | 🕰 Node Manager Home:                                                                                          |
| How do I                                        | E Shell Command:                                                                                              |
| Create and configure machines                   |                                                                                                    |
| Assign server instances to machines             | Debug Enabled                                                                                                 |
| Delete machines                                 | Back Next Finish Cancel                                                                                       |
| System Status                                   |                                                                                                    |
| Health of Running Servers                       |                                                                                                    |
|                                                 |                                                                                                    |
| Failed (0)                                      |                                                                                                    |

#### The default port is 5556.

#### 5. Click Finish.

|                                                                                                    | Administration Console                                                                                                    | Q                                                                                                    |
|----------------------------------------------------------------------------------------------------|----------------------------------------------------------------------------------------------------|----------------------------------------------------------------------------------------------------|
| Change Center<br>View changes and restarts<br>Pending changes exist. They must be activated<br>to take effect.<br>Undo AI Changes<br>Undo AI Changes<br>Domain Structure<br>RTILDomain<br>Environment<br>Servers<br>Clusters<br>Virtual Hosts<br>Virtual Hosts<br>Virtual Hosts<br>Virtual Hosts<br>Virtual Hosts<br>Virtual Hosts<br>Virtual Hosts<br>Virtual Hosts<br>Virtual Hosts | A Home Log Out Preferences Record Help Home >Summary of Servers >Summary of Machines Messages Machine created successfully Summary of Machines A machine is the logical representation of the computer that he uses configured machine names to determine the optimum servare delegated. The Administration Server uses the machine def This page displays key information about each machine that ha Customize this table Machines | Wekcome, weblogic Connected to: RTILDomain<br>ists one or more WebLogic Server instances (servers). WebLogic Server er in a duster to which certain tasks, such as HTTP session replication, nition in conjunction with Node Manager to start remote servers. s been configured in the current WebLogic Server domain. |
| Coherence Clusters Machines Machines Startup and Shutdown Classes Copolyments Security Realms                                                                                                    | New     Clone     Delete       Name      msp52474       New     Clone                                                                                                    | Showing 1 to 1 of 1 Previous   Next Type Unix Machine Showing 1 to 1 of 1 Previous   Next                                                                                                    |
| How do I  Create and configure machines Assign server instances to machines Clone machines Delete machines System Status Health of Running Servers Failed (0)                                                                                                    |                                                                                                    |                                                                                                    |

**6.** Click **activate the changes**.

| Change Center                                                                  | 💼 Home Log Out Preferences 🔤 Re                                                                                         | cord Help                                                                                                    | Welcome, weblogic Connected to: RTILDomain                                                                                                    |
|--------------------------------------------------------------------------------|----------------------------------------------------------------------------------------------------|----------------------------------------------------------------------------------------------------|----------------------------------------------------------------------------------------------------|
| View changes and restarts                                                      | Home >Summary of Servers >Summary of                                                                                    | f Machines                                                                                                    |                                                                                                    |
| Click the Lock & Edit button to modify, add or<br>delete items in this domain. | Messages<br>All changes have been activated. No                                                                         | o restarts are necessary.                                                                                                    |                                                                                                    |
| Lock & Edit Release Configuration                                              | Summary of Machines                                                                                                    |                                                                                                    |                                                                                                    |
| Domain Structure                                                               | A machine is the logical representatio<br>uses configured machine names to del<br>are delegated. The Administration Ser | n of the computer that hosts one or more Web<br>termine the optimum server in a cluster to whi<br>ver uses the machine definition in conjunction | Logic Server instances (servers). WebLogic Server<br>ch certain tasks, such as HTTP session replication,<br>with Node Manager to start remote servers. |
| E <sup>+-</sup> Environment<br>Servers<br>Clusters                             | This page displays key information ab                                                                                   | out each machine that has been configured in t                                                                                                   | he current WebLogic Server domain.                                                                                                    |
| ····Virtual Hosts<br>····Migratable Targets                                    | Customize this table                                                                                                    |                                                                                                    |                                                                                                    |
| Coherence Servers                                                              | Machines                                                                                                    |                                                                                                    |                                                                                                    |
| Machines                                                                       | Click the Lock & Edit button in the Ch                                                                                  | ange Center to activate all the buttons on this                                                                                                  | page.                                                                                                    |
| Work Managers<br>Startup and Shutdown Classes                                  | New Clone Delete                                                                                                    |                                                                                                    | Showing 1 to 1 of 1 Previous   Next                                                                                                    |
| Deployments<br>Services                                                        | Name 🗞                                                                                                    | Туре                                                                                                    |                                                                                                    |
| t==Security Realms                                                             | msp52474                                                                                                    | Unix Machine                                                                                                    |                                                                                                    |
| How do I                                                                       | New Clone Delete                                                                                                    | '                                                                                                    | Showing 1 to 1 of 1 Previous   Next                                                                                                    |
| <ul> <li>Create and configure machines</li> </ul>                              |                                                                                                    |                                                                                                    |                                                                                                    |
| <ul> <li>Assign server instances to machines</li> </ul>                        |                                                                                                    |                                                                                                    |                                                                                                    |
| Clone machines                                                                 |                                                                                                    |                                                                                                    |                                                                                                    |
| Delete machines                                                                |                                                                                                    |                                                                                                    |                                                                                                    |
| System Status                                                                  |                                                                                                    |                                                                                                    |                                                                                                    |
|                                                                                |                                                                                                    |                                                                                                    |                                                                                                    |

7. Click Lock & Edit.

**8.** Navigate to Environments > machines. Click the machine name. Select the **Servers** tab. Click **Add**.

|                                                                                                    | Idministration Console                                                                                                    | * |
|----------------------------------------------------------------------------------------------------|----------------------------------------------------------------------------------------------------|---|
| Change Center                                                                                                    | 🟦 Home Log Out Preferences 🗠 Record Help 🛛 🔍 Welcome, weblogic Connected to: RTILDomain                                                                                                    |   |
| View changes and restarts                                                                                                    | Home >Summary of Servers >Summary of Machines >msp52474                                                                                                    |   |
| No pending changes exist. Click the Release<br>Configuration button to allow others to edit<br>the domain.<br>Lock & Edit<br>Release Configuration | Add a Server to Machine           Back         Inish         Cancel           Identify Server         Identify Server         Identify Server                                                                                                    |   |
| Domain Structure                                                                                                    |                                                                                                    |   |
| RTILDomain                                                                                                    | How would you like to proceed?            • Select an existing server, and associate it with this machine         Select a server:       rtil-server v            • Create a new server and associate it with this machine         Back       Next         Finish       Cancel |   |
| How do I   No task help found.                                                                                                    |                                                                                                    |   |
| System Status 🖃                                                                                                    |                                                                                                    |   |
| Health of Running Servers                                                                                                    |                                                                                                    |   |
| Failed (0)           Critical (0)           Overloaded (0)           Warning (0)                                                                   |                                                                                                    | • |

- **9.** Add the managed servers that need to be configured with the Nodemanager. Save changes.
  - From the drop down select the managed server to be added to nodemanager
  - Server: <app-server> (for example: rtil-server)

#### 10. Click Next. Click Finish.

**11.** Go to the managed server on which RTIL will be deployed and click the Server Start tab. In the Class Path box, add the following:

<full-path-to-domain>/servers/<managed-server>

For example: /u00/webadmin/product/10.3.x/WLS/user\_projects/domains/RTILDomain/servers/r til-server:\$CLASSPATH

12. When using tax rules in database mode, in the same Server Start Tab referenced in the above step add the line "-Dtaxcomponent.conf.basedir=[\$DOMAIN\_HOME]/config" to the Arguments box.

Note that "[DOMAIN\_HOME]" needs to be the full path to the domain, For Example:

-Dtaxcomponent.conf.basedir=/u00/webadmin/product/10.3.x/WLS/user\_projects/ domains/RTILDomain /config

| Change Center                                                                                                    | 1 Home Log Out Preferences                                      | Record Help                                                         | Q                     |                          |                |                        |                                 | Welcome, weblogic Connected to: RTILDoma                                                                                                    |
|----------------------------------------------------------------------------------------------------|-----------------------------------------------------------------|---------------------------------------------------------------------|-----------------------|--------------------------|----------------|------------------------|---------------------------------|----------------------------------------------------------------------------------------------------|
| View changes and restarts                                                                                                    | Hime schummery of Servers settime                               | rvet s Summary of Servers articl server                             |                       |                          |                |                        |                                 |                                                                                                    |
| No pending changes exist. Click the Release                                                                                                    | Settings for rtil-server                                        |                                                                     |                       |                          |                |                        |                                 |                                                                                                    |
| Configuration button to allow others to edit<br>the domain.                                                                                      | Configuration Protocols La                                      | ogging Debug Monitoring Co                                          | ntrol Deployments     | Services Securi          | v Notes        |                        |                                 |                                                                                                    |
| Lock & Edit                                                                                                    | General Cluster Senicer                                         | Vantures CO Externion Car                                           | uras Parloumant       | Meratica   Tenin         | Overland       | I highly blockers      | Carnes Chart                    | Web Centres                                                                                                    |
| Release Configuration                                                                                                    | Anna cana Martin                                                | Allowed by reaction to                                              | our opposition        |                          | orenter .      |                        | Server Server                   |                                                                                                    |
|                                                                                                    | Save                                                            |                                                                     |                       |                          |                |                        |                                 |                                                                                                    |
| Jonain Structure                                                                                                    |                                                                 |                                                                     |                       |                          |                |                        |                                 |                                                                                                    |
| B'Environment<br>Servers                                                                                                    | Node Manager is a WebLagic Se<br>machine.                       | over utility that you can use to start.                             | suspend, shut down, i | and restart pervers in a | ormal or unexp | pected conditions. Use | this page to cor                | figure the startup settings that Node Hanager will use to start this server on a remote                                                                                                    |
| Clusters<br>Virtual Hosts<br>Higratable Targets                                                                                                  | Java Home:                                                      |                                                                     |                       |                          |                |                        | The Jav<br>perver.              | a home directory (path on the machine running Node Hanager) to use when starting this Hore ${\rm Info}_{\rm m}$                                                                                                  |
| Coherence Servers<br>Coherence Clusters<br>Hachines                                                                                              | Java Vendor:                                                    |                                                                     |                       |                          |                |                        | The Jav                         | a Vendor value to use when starting this server For example, BEA, Sun, HP etc. Hore Info                                                                                                    |
| Work Managers<br>Startup and Shutdown Clauses                                                                                                    | BEA Home:                                                       |                                                                     |                       |                          |                |                        | The BEA<br>server.              | . None directory (path on the machine running Node Hanager) to use when starting this $\ensuremath{Hore}$ for $\ensuremath{For}$                                                                                 |
| Services     Security Realms                                                                                                    | Root Directory:                                                 |                                                                     |                       |                          |                |                        | The dire<br>bosts th<br>default | rctory that this server uses as its root directory. This directory must be on the computer that<br>to Node Nanager. If you do not specify a Root Directory value, the domain directory is used by<br>Nore Index. |
| How do I 8                                                                                                    | Concerning and                                                  |                                                                     |                       |                          |                |                        |                                 |                                                                                                    |
| Cooffigure startup arguments for Hanaged<br>Servers     Start Hanaged Servers from the<br>Administration Costole     Shut down a server instance | Class Path:<br>/u00/webadmin/product/<br>Domain/servers/rtil-se | /10.3.x/WLS/user_projects<br>erver:\$CLASSPATH                      | /domains/RTIL         |                          |                |                        | The clan<br>befo                | apath (path on the machine running Node Hanager) to use offen starting this server. Hore                                                                                                    |
| System Status 8                                                                                                    |                                                                 |                                                                     |                       |                          |                |                        |                                 |                                                                                                    |
| lealth of Funning Servers                                                                                                    | -                                                               |                                                                     |                       |                          |                |                        | the arg                         | sectors to the model priced tota better. Lifest \$2.0-                                                                                                    |
| Failed (0)           Critical (0)           Overfoaded (0)           Warring (0)                                                                 | Dtaxcomponent.conf.bas<br>/user_projects/domains                | s <u>edir+/u00/webadmin</u> /produ<br>s/ <u>RTILDomain</u> /config/ | ct/10.3.x/ <u>HL5</u> |                          |                |                        |                                 |                                                                                                    |
| OK(2)                                                                                                    | Security Policy File:                                           |                                                                     |                       |                          |                |                        | The sec                         | unty policy file (directory and filename on the machine running Node Hanager) to use when                                                                                                    |

- 13. Click Save.
- **14.** Click Activate Changes.

### Start the Node Manager

To start the managed servers, complete the following steps.

**1.** Start up the nodemanager. Edit the nodemanager.properties file at the following location with the below values:

\$WLS\_HOME/wlserver\_10.3/common/nodemanager/nodemanager.properties

- StartScriptEnabled=true
- StartScriptName=startWebLogic.sh.
- **2.** After making changes to the nodemanager.properties file, NodeManager must be restarted.

**Note:** The nodemanager.properties file is created after NodeManager is started for the first time. It is not available before that point.

**3.** Start the Node Manager from the command line.

<WLS\_HOME>/wlserver\_10.3/server/bin startNodeManager.sh

After the Node Manager is started, the managed servers can be started through the admin console.

- **4.** Navigate to Environments > Servers. Select <app-server> (for example, rtil-server server managed server). Click the Control tab.
- 5. Click Start to start the managed server.

|                                                                                | A Hama Lag Out Br                            | afarancas 💽 Decord Halp                                          |                                           |                                       | Walcome wahlagia                                     | Connected to: BTII Don  |
|--------------------------------------------------------------------------------|----------------------------------------------|------------------------------------------------------------------|-------------------------------------------|---------------------------------------|------------------------------------------------------|-------------------------|
| hange Center                                                                   | Home Log Out Pre                             | ererences 🔤 Record Help                                          |                                           |                                       | welcome, weblogic                                    | connected to: RTIEDON   |
| View changes and restarts                                                      | Home >Summary of Ser                         | vers >Summary of Machines >m                                     | sp52474 >Summary of                       | Servers >rtil-serve                   | r >Summary of Servers                                |                         |
| Click the Lock & Edit button to modify, add or<br>delete items in this domain. | Summary of Servers                           |                                                                  |                                           |                                       |                                                      |                         |
| Lock & Edit                                                                    | Configuration Cont                           | trol                                                             |                                           |                                       |                                                      |                         |
| Release Configuration                                                          | Use this page to char<br>the Node Manager. S | nge the state of the servers ir<br>tarting Managed Servers in St | this WebLogic Serve<br>andby mode require | er domain. Contro<br>s the domain-wid | ol operations on Managed S<br>e administration port. | ervers require starting |
| TILDomain                                                                      | ٢5                                           |                                                                  |                                           |                                       |                                                      |                         |
| Churonment     Servers     Clusters     Wignatable Targets                     | Customize this ta                            | ble<br>• More Columns Exist)                                     |                                           |                                       |                                                      |                         |
| Coherence Servers                                                              | Start Resume                                 | Suspend v Shutdown v                                             | Restart SSL                               |                                       | Showing 1 to 2                                       | 2 of 2 Previous   Next  |
| Machines                                                                       | 🔲 Server 🐟                                   | Mac                                                              | chine Sta                                 | ite                                   | Status of Last Action                                | 1                       |
| Startup and Shutdown Classes                                                   | AdminServer(a                                | admin)                                                           | RUI                                       | INING                                 | None                                                 |                         |
| Deployments                                                                    | ✓ rtil-server                                | msp                                                              | 52474 SHU                                 | JTDOWN                                | None                                                 |                         |
| Security Realms                                                                | Start Resume                                 | Suspend v Shutdown v                                             | Restart SSL                               |                                       | Showing 1 to 2                                       | of 2 Previous   Next    |
| How do I                                                                       |                                              |                                                                  |                                           |                                       | 5.00.00 1 10 1                                       |                         |
| Start and stop servers                                                         |                                              |                                                                  |                                           |                                       |                                                      |                         |
| Start Managed Servers from the<br>Administration Console                       |                                              |                                                                  |                                           |                                       |                                                      |                         |
| Start Managed Servers in Admin mode                                            |                                              |                                                                  |                                           |                                       |                                                      |                         |
| Start Managed Servers in a cluster                                             |                                              |                                                                  |                                           |                                       |                                                      |                         |
| Configure the domain-wide administration     port                              |                                              |                                                                  |                                           |                                       |                                                      |                         |
|                                                                                |                                              |                                                                  |                                           |                                       |                                                      |                         |

### Load TaxRules (Database Mode)

TaxWeb will provide a jar file (taxrules) with the rules necessary to use in ORFM. For this mode, check with TaxWeb for the steps used to load rules in their database schema .

#### Extract TaxRules (Jar Mode)

For the rules to be extracted as individual Java serialized files, extraction requires about about 7 GB of free space on the file system. The amount of space required depends on the number of tax rules in the taxweb drop and must be verified in the taxweb installation document.

**Note:** TaxRules extraction is done through a Java utility, which requires about 5 GB of RAM for the extraction. The amount of space depends on the number of tax rules in the taxweb drop and must be verified in the taxweb installation document.

TaxRules extraction can be done in one environment, where the extracted folder that contains rules can be transferred to all the RTIL deployment boxes independently. If this method is chosen, the deployment environment is not required to have five 5 GB of RAM available.

To extract TaxRules, do the following:

1. Create a folder/directory (for example, taxweb-slim).

**Note:** This directory should be created outside of WebLogic domain directory with read permission for all users (or at least for the Weblogic domain user).

- **2.** Transfer the taxrules.jar, taxcomponent.jar and the log4j-1.2.15.jar to taxweb-slim folder. The above mentioned jars are present in the TaxWeb Tax Rules bundle delivered by TaxWeb
- **3.** From the command prompt, run the following commands inside the taxweb-slim folder.

```
$ jar -xf taxrules.jar
$ java -Xmx6120m -cp log4j-1.2.15.jar:taxcomponent.jar:.
erija.taxrules.test.ondemand.RulesToDir
```

**Note:** Verify that a rules folder is created with individual rules in sub directory. (more than 1 GB).

#### Verify taxcomponent.conf (Database Mode)

This config file must be available in the same path defined in step 12 of the Install Node Manager section (Dtaxcomponent.conf.basedir).

Verify the following entries in taxcomponent.conf file.

- withDBAcess=true
- driverClass=jndi
- url=taxrules\_component
- user=taxrules\_component
- taxcomponent.rules.source=database
- # Taxrules DB plugin config
- dbplugin.flavor=oracle
- dbplugin.connection=jndi
- dbplugin.url=taxrules\_data

#### Verify taxcomponent.conf (Jar Mode)

This file must be available in the config folder from the RTIL domain.

- Verify the following entries in taxcomponent.conf file.
- onDemand=true
- dataFiles=<absolute path of the folder created in step 1 of the Extract TaxRules (Jar Mode) (for example: taxweb-slim)>
- withDBAcess=true
- driverClass=jndi
- url=<jndi of the taxweb datasource>

### Install Datasource Configuration File

The prerequisite for this step is the availability of a TaxWeb Tax Rules schema which should be installed based on the TaxWeb Tax Rules installation guide. The datasource should be created in the WebLogic domain in which RTIL will be installed. Please refer to the TaxWeb Tax Rules installation guide for data source creation details.

The configured datasource name should be included in the taxcomponent.conf file supplied in the TaxWeb Tax Rules distribution and placed in the config folder of the Weblogic domain in which RTIL will be deployed.

## **Expand the RTIL Application Distribution**

To expand the RTIL application distribution, complete the following steps.

1. Create a new staging directory for the RTIL application distribution (rtil14application.zip).

**Example:** <WLS\_HOME> / user\_projects / domain / <domain\_name> / servers / <rtil-server> / rtil-staging

This location is referred to as STAGING\_DIR for the remainder of this chapter.

2. Copy rtil14application.zip to STAGING\_DIR and extract its contents.

## **Run the RTIL Application Installer**

Once you have a WebLogic instance that is configured and started, you can run the RTIL application installer. This installer configures and deploys the RTIL application.

**Note:** See Appendix: RTIL Installer Screens for details on every screen and field in the RTIL application installer.

**Note:** It is recommended that the installer be run as the same UNIX account that owns the WebLogic application server ORACLE\_HOME files.

- 1. Change directories to STAGING\_DIR/rtil/application. This directory was created when the rtil14application.zip file was expanded under STAGING\_DIR.
- 2. Set and export the following environment variables.

| Variable                 | Description                                                                                                    | Example                                                                                                 |
|--------------------------|----------------------------------------------------------------------------------------------------|----------------------------------------------------------------------------------------------------|
| ORACLE_HOME              | The location where Weblogic has been installed                                                                                                    | ORACLE_HOME=<br>/u00/webadmin/product/10.3.6/WLS<br>export ORACLE_HOME                                  |
| WEBLOGIC_<br>DOMAIN_HOME | The location where the Weblogic domain has been installed                                                                                               | WEBLOGIC_DOMAIN_HOME=\$ORACLE_<br>HOME/user_projects/domains/RTILDomain/<br>export WEBLOGIC_DOMAIN_HOME |
| JAVA_HOME                | Location of a Java 7.0 (1.7.0+) JDK.<br>64 bit. For Linux and Solaris OS<br>only). This should be set to the Java<br>being used by the Weblogic server. | JAVA_HOME= /u00/webadmin/java/jdk1.7<br>export JAVA_HOME                                                |
| ANT_HOME                 | Location of an Ant 1.9.4.x instance.                                                                                                    | ANT_HOME=/usr/ant/ant1.9.4/<br>export ANT_HOME                                                          |
| DISPLAY                  | Address and port of X server on<br>desktop system of user running<br>installation. Optional for RTIL<br>application installer.                          | DISPLAY= <ip address="">:0<br/>export DISPLAY</ip>                                                      |

**3.** If you are using an X server (such as Exceed), set the DISPLAY environment variable so that you can run the installer in GUI mode (recommended). If you are not using an X server, or the GUI is too slow over your network, do not set DISPLAY for text mode.

**4.** If a secured datasource is going to be configured you also need to set "ANT\_OPTS" so the installer can access the key and trust store that is used for the datasource security:

```
export ANT_OPTS="-Djavax.net.ssl.keyStore=<PATH TO KEY STORE> -
Djavax.net.ssl.keyStoreType=jks -Djavax.net.ssl.keyStorePassword=<KEYSTORE
PASSWORD> -Djavax.net.ssl.trustStore=<PATH TO TRUST STORE> -
Djavax.net.ssl.trustStoreType=jks -
Djavax.net.ssl.trustStorePassword=<TRUSTSTORE PASSWORD>"
```

An example of this would be:

```
export ANT_OPTS="-
Djavax.net.ssl.keyStore=/u00/webadmin/product/wls_retail
/wlserver_10.3/server/lib/orapphost.keystore -Djavax.net.ssl.keyStoreType=jks
-Djavax.net.ssl.keyStorePassword=retail123 -Djavax.net.ssl.trustStore=/
u00/webadmin/product/wls_retail
/wlserver_10.3/server/lib/orapphost.keystore -
Djavax.net.ssl.trustStoreType=jks -
Djavax.net.ssl.trustStorePassword=retail123"
```

**5.** Run the install.sh script. This launches the installer. After installation is complete, a detailed installation log file is created (rtil14install.<timestamp>.log).

Note: The typical usage for GUI mode is no arguments.

./install.sh [text | silent]

**Note:** If you are running the installer on AIX7.1, please set and export ANT\_OPTS variable with "-Xmso1024k -Xss1024k", prior to launching the installer. For example, assuming korn, bourne, or bash shell:

ANT\_OPTS="-Xmso1024k -Xss1024k"

export ANT\_OPTS

**6.** The installer leaves behind the ant.install.properties file for future reference and repeat installations. This file contains inputs you provided. As a security precaution, make sure that the file has restrictive permissions.

Example: chmod 600 ant.install.properties

**7.** Once the installer is finished, open a web browser and navigate to the URL reported at the end if the installer logs. You should see something similar to the following (the text may not be the same):

QtEquwkqJW06jSuzKbk5zGkweNJ6Wy9DdN7ZJagXkJw=

This indicates that RTIL has been deployed and the application is running and accessible.

### **Post Install Steps**

- 1. Once RTIL installation is complete, set the JTA transaction timeout to 1000 seconds in the WebLogic Admin console.
  - To override the default JTA timeout, log in to the WebLogic admin console. Navigate to Services > JTA link to go to the Configuration section.
  - Replace the default timeout of 30 seconds with 1000.
  - For the changes to take effect, bounce the WebLogic Server (for the domain).

|                                                                                             | dministration C                 | onsole     |         |             |              |              |                 |                           |                                                                                                    | Ç                                                                                                    | ^  |
|---------------------------------------------------------------------------------------------|---------------------------------|------------|---------|-------------|--------------|--------------|-----------------|---------------------------|----------------------------------------------------------------------------------------------------|----------------------------------------------------------------------------------------------------|----|
| Change Center                                                                               | 🛕 Home Log (                    | ut Prefe   | ences   | 📐 Reco      | rd Help      |              |                 | Q                         | Welcome, weblogic                                                                                                    | Connected to: RTILDoma                                                                                              | in |
| View changes and restarts                                                                   | Home >Summar<br>Services >RTILI | of Servers | s >Sumr | mary of Mac | chines >msp! | 2474 >Sum    | nary of Servers | s >rtil-sen               | ver >Summary of Servers >Su                                                                                                    | immary of                                                                                                    |    |
| No pending changes exist. Click the Release<br>Configuration button to allow others to edit | Settings for RT                 | (LDomaiı   | 1       |             |              |              |                 |                           |                                                                                                    |                                                                                                    | а. |
| the domain.                                                                                 | Configuration                   | Monito     | ring    | Control     | Security     | Web Serv     | ice Security    | Notes                     |                                                                                                    |                                                                                                    |    |
| Release Configuration                                                                       | General JT4                     | JPA        | EJBs    | Web Ap      | plications   | Logging      | Log Filters     |                           |                                                                                                    |                                                                                                    |    |
| Domain Structure                                                                            | Save                            |            |         |             |              |              |                 |                           |                                                                                                    |                                                                                                    |    |
| RTILDomain                                                                                  | Use this page                   | to define  | the Jav | a Transact  | tion API (JT | A) configura | ition of this V | VebLogic                  | : Server domain.                                                                                                    |                                                                                                    |    |
| Clusters<br>Virtual Hosts<br>Mgratable Targets<br>Coherence Servers<br>Coherence Clusters   | Timeout Seco                    | nds:       |         |             | 1            | 000          |                 | Sp<br>ac<br>a<br>ar<br>au | pecifies the maximum amore<br>ctive transaction is allowed<br>two-phase commit transact<br>mount of time expires, the<br>utomatically rolled back. | Int of time, in seconds, an<br>to be in the first phase of<br>tion. If the specified<br>transaction is<br>More Info |    |
| Work Managers     Startup and Shutdown Classes     Deployments     Services                 | Abandon Tim                     | out Sec    | onds:   |             | 8            | 6400         |                 | Sp<br>tr<br>cc<br>tr      | pecifies the maximum amor<br>ansaction manager persists<br>omplete the second phase of<br>ansaction. More Info                                     | int of time, in seconds, a<br>; in attempting to<br>if a two-phase commit                                           | Ľ  |
| How do I                                                                                    | Before Compl                    | etion Ite  | ration  | Limit:      | 1            | 0            |                 | TÌ<br>m<br>sy<br>do       | he maximum number of cyc<br>nanager performs the befor<br>ynchronization callback for t<br>omain. More Info                                        | les that the transaction<br>eCompletion<br>this WebLogic Server                                                     |    |
| Configure advanced domain JTA options                                                       | Max Transact                    | ions:      |         |             | 1            | 0000         |                 | TI<br>tr<br>Se            | he maximum number of sim<br>ansactions allowed on a se<br>erver domain. More Info                                                                  | ultaneous in-progress<br>rver in this WebLogic                                                                      |    |
| Health of Running Servers                                                                   | Max Unique N                    | ame Sta    | tistics | :           | 1            | 000          |                 | TI<br>W                   | he maximum number of uni<br>hich statistics are maintain                                                                                           | que transaction names for<br>ed. More Info                                                                          |    |
| Failed (0) Critical (0) Overloaded (0)                                                      | Checkpoint Ir                   | terval Se  | conds   |             | 3            | 00           |                 | Ti<br>a                   | he interval at which the tra<br>new transaction log file an                                                                                        | nsaction manager creates<br>d checks all old                                                                        |    |

- **2.** Once RTIL installation is complete, configure Xmx and Xms values in the WebLogic Admin console.
- ORACLE WebLogic Server® A dministration Console Mome Log Out Preferences 🖂 Round Help Q. Change Center Welcome, weblogic Connected to: N oges and Home Page Click the Lock & Edit button to a delete items in this domain. - Informatic Lock & Edit Helphil Tools Configure applications Configure GridLink for RAC Data Source Recent Task Status Sat your console preferences eral Infor Common Administration Task Des
   Common Administration Task Des
   Read the documentation
   Ask a question on Hy Oracle Supp
   Oracle Quantian Overview Dee Domain WTC Servers
   Jult Connecti Servers Clusters
   Virtual H How do I... . 91 • .De · Security Realm Failed (0)
- **a.** Log in to the **admin console**.

- **b.** Click Lock & Edit.
- c. Navigate to Servers -> RTIL Managed Server (for example, rtil-server).

| ORACLE WebLogic Server                                                      | Administration Console                         |                                                                                | 0                                                                                                    |
|-----------------------------------------------------------------------------|------------------------------------------------|--------------------------------------------------------------------------------|----------------------------------------------------------------------------------------------------|
| Change Center                                                               | Home Log Out Preferences 🔤 Record H            | Hp Q                                                                           | Welcome, weblogic Connected to: RTILDonnain                                                                                                    |
| View changes and restarts                                                   | Harre >Summery of Servers >Holl-server         |                                                                                |                                                                                                    |
| Click the Lock & Edit botton to modify, add or delete items in this domain. | Settings for rtil-server                       |                                                                                |                                                                                                    |
| Lock & Edit                                                                 | Configuration Protocols Logging Deb            | ug Monitoring Control Deployments Services Security Notes                      |                                                                                                    |
| Ileiease Confguratum                                                        | General Cluster Services Keystores             | SSL Federation Services Deployment Higration Tuning Overload Health Monitoring | Server Start Web Services                                                                                                    |
| Domain Structure                                                            | Click the Lock & Edit button in the Change Co  | erter to modify the settings on this page.                                     |                                                                                                    |
| RTILDomein                                                                  | (Save)                                         |                                                                                |                                                                                                    |
| B'Enironment<br>Servers<br>Clusters<br>Wrbail Hosts                         | Use this page to configure general features of | This server such as default network communications.                            |                                                                                                    |
| -Nigratable Targets<br>Coherence Servers                                    | Name:                                          | rtil-server                                                                    | An alphanumeric name for this server instance. Here Info                                                                                                    |
| Coherence Clusters<br>Hadones                                               | 🛃 Machine:                                     | map52474 •                                                                     | The WebLopic Server host computer (machine) on which this server is meant to run. Hore Infis                                                                                                    |
| -Startup and Shutdown Classes<br>Deployments                                | 👩 Cluster:                                     | (Stand-Alone) •                                                                | The cluster, or group of WebLogic Server instances, to which this server belongs. Here Sefe                                                                                                    |
| R Services                                                                  | de Listen Address:                             | msp52474 us oracle.com                                                         | The IP address or DNS name this server uses to listen for incoming connections. Hore Info                                                                                                    |
| How do L. E                                                                 | 🗹 Listen Port Enabled                          |                                                                                | Specifies whether this server can be reached through the default plan-text (non-SSL) listen port. Here ${\rm Info}_m$                                                                                                    |
| Create and configure machines     Configure clusters                        | Listen Port:                                   | 17065                                                                          | The default TCP part that this server uses to listen for regular (non-SSL) incoming connections. More ${\rm Infe}_{\rm err}$                                                                                                    |
| Start and stop servers     Configure WLDF diagnostic volume                 | SSL Listen Port Enabled                        |                                                                                | Indicates whether the server can be reached through the default SSL listen port. Hore Info                                                                                                    |
| System Status E                                                             | SSL Listen Port:                               | 7002                                                                           | The TCP/SP port at which this server listens for 55L connection requests. Hore Info                                                                                                    |
| Health of Running Servers                                                   | 💷 👩 Client Cert Proxy Enabled                  |                                                                                | Specifies whether the Http:Cluster/Servlet process the client certificate is a special header. Here before                                                                                                    |
| Pailed (0) Critical (0) Overloaded (0)                                      | Java Compiler:                                 | javac                                                                          | The Java complet to use for all applications hosted on this server that need to compile Java code. More $\rm Info_{\rm m}$                                                                                                    |
| OK (1)                                                                      | Diagnostic Volume:                             | [Low •]                                                                        | Specifies the volume of diagnostic data that is automatically produced by WebLopic Server at run time.<br>Note that the WLCP diagnostic volume setting does not affect explicitly configured diagnostic modules.<br>For example, this controls the volume of events generated far 30 should replace theorem. |
|                                                                             | - § Advanced                                   |                                                                                |                                                                                                    |
|                                                                             | (Seve)                                         |                                                                                |                                                                                                    |

- **d.** Click the Server Start tab under configuration.
- **e.** Change the Xmx and Xms as below:

-Xms2g -Xmx9g

| Change Contes                                                                                                    | Home Log Out Preference                                                                                                    | ers Record Help                    |                               | 19                |               |             |              |                       |                                                            | Welcome, weblogic Connected ta: RTILDom                                                                                                    |  |
|----------------------------------------------------------------------------------------------------|----------------------------------------------------------------------------------------------------|------------------------------------|-------------------------------|-------------------|---------------|-------------|--------------|-----------------------|------------------------------------------------------------|----------------------------------------------------------------------------------------------------|--|
| Change Center                                                                                                    | Mana - Kommune of Kanana and                                                                                                    | distant of contrast of t           | and a still stand of          | - Incoment        |               |             |              |                       |                                                            |                                                                                                    |  |
| View changes and restarts                                                                                                    | rises a provide y in the rest of                                                                                                    | a serve internary of               | at the s other sectors        |                   |               |             |              |                       |                                                            |                                                                                                    |  |
| No pending changes exist. Click the Release<br>Configuration button to allow others to edit<br>the domain.                                      | Settings for rtil-server<br>Configuration Protocols                                                                                                    | Logging Debug                      | Monitoring Control            | Deployments       | Services      | Security    | Notes        |                       |                                                            |                                                                                                    |  |
| Lock & East                                                                                                    | General Cluster Service                                                                                                    | es Keystores 55                    | L Federation Services         | Deployment        | Higration     | Turing      | Overload     | Health Honitoring     | Server Start                                               | Web Services                                                                                                    |  |
| Release Configuration                                                                                                    | (Save)                                                                                                    |                                    |                               |                   |               |             |              |                       |                                                            |                                                                                                    |  |
| Jomain Structure                                                                                                    |                                                                                                    |                                    |                               |                   |               |             |              |                       |                                                            |                                                                                                    |  |
| TLDomain -<br>Exercisement -<br>Servers                                                                                                    | Node Manager is a WebLog<br>machine.                                                                                                    | c Server utility that ye           | u can use to start, suspe     | nd, shut down, a  | nd restart se | vers in nor | nal or unexp | ected conditions. Use | this page to cort                                          | figure the startup settings that Node Manager will use to start this server on a remote                                                                                                    |  |
| Clusters<br>Virtual Hosts<br>Higratable Targets                                                                                                 | Java Home:                                                                                                    |                                    |                               |                   |               |             |              |                       | The Java<br>server.                                        | $a$ home directory (path on the machine running Node Managar) to use when starting the Hore ${\rm Info}_{-}$                                                                                                    |  |
| Coherence Servers<br>Coherence Clusters<br>Hachines                                                                                             | Java Vendor:                                                                                                    |                                    |                               |                   |               |             |              |                       | The Java                                                   | a Vendor value to use when starting this server For example, BEA, Sun, HP etc. Here $Infe_{ex}$                                                                                                    |  |
| Work Nanagers<br>Startug and Shutdown Classes                                                                                                   | BEA Home:                                                                                                    |                                    |                               |                   |               |             |              |                       | The BEA<br>server.                                         | home directory (path on the machine running Sode Planager) to use when starting this Hore $\mathrm{Inf}\omega$                                                                                                   |  |
| Services                                                                                                    | Root Directory:                                                                                                    |                                    |                               |                   |               |             |              |                       | The dire<br>hosts the<br>default.                          | ectory that this server uses as its root directory. This directory must be on the computer that<br>a field Hanager. If you do not specify a Root Directory value, the domain directory is used by<br>Nore lafts. |  |
| How do I                                                                                                    | and the second second s |                                    |                               |                   |               |             |              |                       |                                                            |                                                                                                    |  |
| Configure startup arguments for Hanaged<br>Servers<br>Start Hanaged Servers from the<br>Administration Console<br>9 Shot down a server instance | Class Path:<br>/u00/webadmin/produ<br>Domain/servers/rtil                                                                                                    | ict/10.3.x/WLS/<br>-server:\$CLASS | user_projects/dom<br>PATH     | eins/RTIL         |               |             |              |                       | The class                                                  | apath (path on the machine numbing Node Manager) to see when starting this server. Here                                                                                                    |  |
| iystem Status 🖂                                                                                                    | Annual to                                                                                                    |                                    |                               |                   |               |             |              |                       | The sec                                                    | manife the same selection while answer 11 Mars Soft                                                                                                    |  |
| lealth of Running Servers                                                                                                    | Arguments:                                                                                                    |                                    |                               |                   |               |             |              |                       | The arguments to use when starting this server. More brito |                                                                                                    |  |
| Failed (0)<br>Critical (0)<br>Oversleaded (0)<br>Verning (0)<br>Ok (2)                                                                          | Dtaxcomponent.conf.<br>/user_projects/doma                                                                                                    | basedir=/u00/m<br>ins/RTILDomain   | thedmin/product/1<br>/config/ | 8.3.x/ <u>HLS</u> |               |             |              |                       |                                                            |                                                                                                    |  |
| and the second                                                                                                    | Security Policy file:                                                                                                    |                                    |                               |                   |               |             |              |                       | The seco                                                   | urity policy file (directory and filename on the machine running Node Hanager) to use when                                                                                                    |  |

- **f.** Save the configuration.
- g. Click Activate Changes.

| ORACLE WebLogic Server®                                                       | Administration Console                                                                                                    | 0                                                                                                    |
|-------------------------------------------------------------------------------|----------------------------------------------------------------------------------------------------|----------------------------------------------------------------------------------------------------|
| Change Center                                                                 | 🙆 Nome Log Out Preferences 🖾 Record Help                                                                                                    | Welcome, weblogic Connected to: RTILDoesain                                                                                                    |
| View changes and restarts                                                     | Harm >Sommary of Servers >H8-server                                                                                                    |                                                                                                    |
| Pending changes exist. They must be activated to take effect.                 | rressages                                                                                                    |                                                                                                    |
| Activate Changes                                                              | Settings for rtil-server                                                                                                    |                                                                                                    |
| Undo All Changes                                                              | Configuration Protocols Logging Debug Monitoring Control Deployments Services Security Notes                                                             |                                                                                                    |
| Domain Structure                                                              | General Cluster Services Keystores 55L Federation Services Deployment Higration Tuning Overload Health Honitor                                           | ing Server Start Web Services                                                                                                    |
| RTILDomain                                                                    | Save                                                                                                    |                                                                                                    |
| - Clusters<br>Virtual Hosts<br>- Highertable Targets<br>- Coherence Sanam     | Node Manager is a WebLopic Server utility that you can use to start, suspend, shut down, and restart servers in normal or unexpected conditions machine. | Use this page to configure the startup settings that Node Manager will use to start this server on a remote                                                                                                    |
| Coherence Clusters<br>Hachines                                                | Java Home:                                                                                                    | The Java home directory (path on the machine running Node Manager) to use when starting this server. More lafa                                                                                                    |
| Startup and Shutdown Classes                                                  | Java Vendor:                                                                                                    | The Java Vendor value to use when starting this server For example, BEA, Sun, HP etc. More Info.,                                                                                                    |
| Services                                                                      | BEA Home:                                                                                                    | The BEA home directory (path on the machine running Node Manager) to use when starting this server. Home befa                                                                                                    |
| How do L_                                                                     |                                                                                                    |                                                                                                    |
| Configure startup arguments for Managed<br>Servers                            | Rost Directory:                                                                                                    | The directory that this server uses as its root directory. This directory must be on the computer that<br>hosts the Node Manager. If you do not specify a Root Directory value, the domain directory is used by<br>default. More Info |
| <ul> <li>Start Hanaged Servers from the<br/>Administration Console</li> </ul> | Class Path:                                                                                                    | The classoath (path on the machine running Node Nanaper) to use when starting this server. Hore                                                                                                    |
| Shut down a server instance                                                   | /u00/webadmin/product/10.3.x/wi5/user_projects/domains/rtil<br>_domain/servers/rtil-server:\$CLASSPATH                                                   | 244_                                                                                                    |
| System Status                                                                 |                                                                                                    |                                                                                                    |
| Health of Running Servers                                                     |                                                                                                    |                                                                                                    |
| Failed (0)                                                                    |                                                                                                    |                                                                                                    |
| Critical (0)                                                                  | Arguments:                                                                                                    | The arguments to use when starting this server. More Info                                                                                                    |
| Overloaded (0)<br>Warning (0)<br>OK (1)                                       | <pre>^Xms2g -Xms2g -<br/>Dtaxcomponent.comf.basedir=/u00/webadmin/product/wls_rfm/us<br/>er_projects/domains/RTILDomain/config/</pre>                    | inter established preservation et l'entrop robernistig                                                                                                    |
|                                                                               |                                                                                                    |                                                                                                    |

- **h.** Navigate to Environment  $\rightarrow$  Servers.
- i. Click the Control Tab, under Summary of Servers.

| ORACLE WebLogic Server                                                                                                    | Administration Console                                  |                                             |                           |         |          |                                | 0            |
|----------------------------------------------------------------------------------------------------|---------------------------------------------------------|---------------------------------------------|---------------------------|---------|----------|--------------------------------|--------------|
| Change Center                                                                                                    | 🙆 Home Log Out Preferences 🐼 Record Help                | 9                                           |                           |         |          | Welcome, weblogic Connected to | : RTILDomain |
| View changes and restarts                                                                                                    | Home >Summary of Servers >Historie >Summary of Servers  | vers                                        |                           |         |          |                                |              |
| Click the Lock & Edit button to modify, add or<br>delete items in this domain.                                                                                                    | Summary of Servers                                      |                                             |                           |         |          |                                |              |
| Lock & Edt                                                                                                    | Configuration Control                                   |                                             |                           |         |          |                                |              |
| Release Configuration                                                                                                    | A server is an instance of WebLogic Server that runs in | n its own Java Virtual Machine (JVH) and ha | as its own configuration. |         |          |                                |              |
| Domain Structure RTILDomain                                                                                                    | This page summarizes each server that has been confi    | ipured in the current WebLogic Server doma  | sin.                      |         |          |                                |              |
| B-Environment                                                                                                    | 63                                                      |                                             |                           |         |          |                                |              |
| Servers           Outers         Usters           Outers         b Controace this table           With Alvest         b Controace this table           Marchine Toppt         Servers (Witered - Fore Columns Exist) |                                                         |                                             |                           |         |          |                                |              |
| Coherence Clusters                                                                                                    | Click the Lock & Edit button in the Change Center to    | activate all the buttons on this page.      |                           |         |          |                                |              |
| Work Managers                                                                                                    | [New] [Clans] [Deletis]                                 |                                             |                           |         |          | Showing 1 to 2 of 2 Previo     | ous   Nest   |
| Startup and Shutdown Classes                                                                                                    | 🔄 Name 🏯                                                | Cluster                                     | Hachine                   | State   | Health   | Listen Port                    |              |
| Security Realmy                                                                                                    | AdminServer(admin)                                      |                                             | msp52478                  | RUNNING | ✓ ox.    | 17061                          |              |
| How do I                                                                                                    | 🗇 rti-server                                            |                                             | msp52478                  | RUNNENG | 🖋 ок.    | 17065                          |              |
| Create Managed Servers     Clone Servers     Delete Managed Servers     Delete the Administration Server                                                                                                    | [New] (Dors) [Dolets]                                   |                                             |                           |         | to de la | Showing 1 to 2 of 2 Previo     | pus   fiest  |
| Start and stop servers System Status                                                                                                    | ]                                                       |                                             |                           |         |          |                                |              |
| Health of Punning Servers                                                                                                    |                                                         |                                             |                           |         |          |                                |              |
| Failed (0)           Critical (0)           Ourfloaded (0)           Viarring (0)           Cick (2)                                                                                                    |                                                         |                                             |                           |         |          |                                |              |

j. Restart RTIL Managed Server.

**IMPORTANT!** IF THE FOLLOWING STEP IS NOT DONE, IT WILL RESULT IN A NON-WORKING APPLICATION! Add the following in the RTIL database to configure the RTIL URL in the WebService Consumer.

- k. Log in to the RMS database schema as an RMS user.
- I. Add a record in the retail\_service\_report\_url table with the following column values.

| Column Name | Value                                                                                                    |
|-------------|----------------------------------------------------------------------------------------------------|
| RS_CODE     | RTIL                                                                                                    |
| RS_NAME     | Retail Tax Integration Layer                                                                              |
| RS_TYPE     | S                                                                                                    |
| URL         | <rtil url=""> (for example, http://<rtilhostname:port>/rtil-<br/>web/invokeApp</rtilhostname:port></rtil> |
| SERVER      | <rtil_server_name></rtil_server_name>                                                                     |
| PORT        | <port_number> (for example, 17065)</port_number>                                                          |

## **Resolving Errors Encountered During Application Installation**

If the application installer encounters any errors, execution is halted immediately. You can run the installer in silent mode so that you do not have to retype the settings for your environment. See "Appendix: Installer Silent Mode" for silent mode instructions.

See "Appendix: Common Installation Errors" for common installation errors.

Because full application installation is required every time, any previous partial installations are overwritten by the successful installation.

# **Appendix: RTIL Installer Screens**

You need the following details about your environment for the installer to successfully deploy the RTIL application. Depending on the options you select, you may not see some screens or fields.

#### Screen: Security Details

| RTIL Installer - Oracle Retail                                                                                                    |
|----------------------------------------------------------------------------------------------------|
| ORACLE                                                                                                    |
| Security Details                                                                                                    |
| Provide security details for the RTIL application                                                                                                    |
| Note: enabling SSL requires that security certificates have been configured<br>and installed for this WebLogic domain. The AdminServer and all<br>managed servers must then be configured to use SSL. |
| Enable SSL for RTIL?                                                                                                    |
| <ul> <li>Yes</li> </ul>                                                                                                    |
| ○ No                                                                                                    |
|                                                                                                    |
|                                                                                                    |
|                                                                                                    |
|                                                                                                    |
|                                                                                                    |
|                                                                                                    |
|                                                                                                    |
| 😣 Cancel 🔇 Back 🕢 Next 🐟 Install                                                                                                    |

| Field Title          | Enable SSL for RTIL?                                                                                                    |
|----------------------|----------------------------------------------------------------------------------------------------|
| Field<br>Description | Choosing Yes will deploy RTIL using SSL and configure RTIL to use SSL. In this case, SSL must be configured and the ports must be enabled for the AdminServer and RTIL managed servers. |
|                      | Choosing No will deploy and configure RTIL without SSL. In this case the non-SSL ports must be enabled for the AdminServer and for the RTIL managed servers.                            |

### Screen: JDBC Security Details

| O RTIL Installer - Oracle Retail                                                                                               |
|----------------------------------------------------------------------------------------------------|
| ORACLE <sup>®</sup>                                                                                                    |
| JDBC Security Details                                                                                                    |
| Note: Enabling Secure JDBC requires that security certificates have been<br>configured and installed for this WebLogic domain. |
| Yes                                                                                                    |
| ⊖ No                                                                                                    |
|                                                                                                    |
|                                                                                                    |
|                                                                                                    |
|                                                                                                    |
|                                                                                                    |
|                                                                                                    |
|                                                                                                    |
| Cancel 🔇 Back 🕢 Next 🗇 Install                                                                                                 |

| Field Title          | Enable Secure JDBC connection                                                                                                    |
|----------------------|----------------------------------------------------------------------------------------------------|
| Field<br>Description | Choose Yes to create secured data sources in WebLogic, otherwise<br>choose No. A secure data base connection must already be set up if you<br>want to create a secure data source. |
### Screen: Data Source Details

| O RTIL Installer - Oracle Retail |                                             |  |
|----------------------------------|---------------------------------------------|--|
| ORACLE                           |                                             |  |
| Data Source Details              |                                             |  |
| Provide the details for the RMS  | data source                                 |  |
| RMS JDBC URL                     | jdbc:oracle:thin:@(DESCRIPTION=(ADDRESS_LIS |  |
| RMS schema user                  | rms01app                                    |  |
| RMS schema password              | •••••                                       |  |
| RTIL schema user alias           | db-alias                                    |  |
| (The alias for each username/p   | bassword pair must be unique)               |  |
|                                  |                                             |  |
|                                  |                                             |  |
|                                  |                                             |  |
|                                  |                                             |  |
|                                  |                                             |  |
|                                  |                                             |  |
|                                  |                                             |  |
| 😣 Cancel                         | Sack Next Install                           |  |

| Field Title          | RMS JDBC URL                                                                                                    |
|----------------------|----------------------------------------------------------------------------------------------------|
| Field<br>Description | URL used by the RTIL application to access the RMS database schema.<br>See Appendix: URL Reference for expected syntax.<br>Note: The RTIL database tables are a part of the RMS schema.                                                                    |
| Examples             | For Non Secure JDBC Connection:<br>jdbc:oracle:thin:@hostname:1521/dbname<br>For Secure JDBC Connection:<br>jdbc:oracle:thin:@(DESCRIPTION=(ADDRESS_LIST=(ADDRESS=(PR<br>OTOCOL=tcps)(HOST=dbhostname)(PORT=2484)))(CONNECT_DAT<br>A=(SERVICE_NAME=mydb))) |

| Field Title          | RMS schema user                                                                                                    |
|----------------------|----------------------------------------------------------------------------------------------------|
| Field<br>Description | RMS database user for accessing the RTIL tables. This should match what was given in the RMS schema field of the RMS database installer. |
| Example              | rms01app                                                                                                    |

| Field Title          | RMS schema password                                                         |
|----------------------|-----------------------------------------------------------------------------|
| Field<br>Description | Password for the RMS database user entered above to access the RTIL tables. |

| Field Title          | RTIL schema user alias                                                                                                    |
|----------------------|----------------------------------------------------------------------------------------------------|
| Field<br>Description | The alias to store the schema credentials.                                                                                                    |
| Example              | db-alias                                                                                                    |
| Notes                | This alias must be unique. Do not use the same value for any other alias fields in the installer. If the same alias is used, entries in the wallet can override each other and cause problems with the application. |

### Screen: Secure Data Source Details

| 🖸 🛛 RTIL Instal                   | ler - Oracle Retail 🛛 🗛 🕹 |
|-----------------------------------|---------------------------|
| ORACLE <sup>®</sup>               |                           |
| Secure Data Source Deta           | ils                       |
| Provide the details for the RMS s | secure data source        |
| Identity Keystore                 | /path/sample.keystore     |
| Identity Keystore Type            | jks                       |
| Identity Keystore Passphrase      | •••••                     |
| Identity truststore               | /path/sample.keystore     |
| Identity truststore Type          | jks                       |
| Identity truststore Passphrase    | •••••                     |
|                                   |                           |
| 😡 Cancel 🔇                        | Back Next Next            |

**Note:** This screen will appear only if you select Secure JDBC in the above screens.

| Field Title          | Identity Keystore                                                                                                    |
|----------------------|----------------------------------------------------------------------------------------------------|
| Field<br>Description | Keystores ensure the secure storage and management of private keys<br>and trusted certificate authorities (CAs). This screen lets you provide<br>the keystore to be used for datasource connection These settings help<br>you to manage the security of message transmissions. For further<br>information, please refer to the <i>Oracle Retail Merchandising Operations</i><br><i>Management Security Guide</i> .<br>Location or path where identity keystore file is stored. |
| Example              | /path/sample.keystore                                                                                                    |

| Field Title          | Identity Keystore Type         |
|----------------------|--------------------------------|
| Field<br>Description | The type of the keystore used. |

| Example | jks |
|---------|-----|

| Field Title          | Identity Keystore PassPhrase                                    |
|----------------------|-----------------------------------------------------------------|
| Field<br>Description | Please provide password to access the keystore mentioned above. |

| Field Title          | Identity TrustStore                                                                                                    |
|----------------------|----------------------------------------------------------------------------------------------------|
| Field<br>Description | This is the path of the keystore which contains the ssl root and<br>optionally intermediate certificates as obtained from the certificate<br>authority. |
| Example              | /path/sample.keystore                                                                                                    |

| Field Title          | Identity TrustStore Type        |
|----------------------|---------------------------------|
| Field<br>Description | The type of the truststore used |
| Example              | Jks                             |

| Field Title          | Identity TrustStore PassPhrase                                    |
|----------------------|-------------------------------------------------------------------|
| Field<br>Description | Please provide password to access the truststore mentioned above. |

Screen: Application Deployment Details

| RTIL Inst                    | taller - Oracle Retail  | _ × |
|------------------------------|-------------------------|-----|
| ORACLE <sup>®</sup>          |                         |     |
| Application Deployme         | ent Details             |     |
| The default values shown bel | ow are examples         |     |
| RTIL app deployment name     | rtil                    |     |
| Enter the RTIL weblogic mana | iged server or cluster. |     |
| RTIL server/cluster          | rtil-server             |     |
|                              |                         |     |
|                              |                         |     |
|                              |                         |     |
|                              |                         |     |
|                              |                         |     |
|                              |                         |     |
|                              |                         |     |
|                              |                         |     |
| 😣 Cancel                     | 🔇 Back 📎 Next 🗇 Install |     |

| Field Title          | RTIL app deployment name                                                     |
|----------------------|------------------------------------------------------------------------------|
| Field<br>Description | Name by which this RTIL application is identified in the application server. |
| Example              | Rtil                                                                         |

| Field Title          | RTIL server/cluster                                                                                                    |
|----------------------|----------------------------------------------------------------------------------------------------|
| Field<br>Description | Name of the server/cluster that was created for this RTIL<br>application.<br>The installer deploys the RTIL application to all instances that are<br>members of this server/cluster. For this reason, you should not use<br>default_group. A new group dedicated to RTIL should be created<br>instead. |
| Example              | rtil-server                                                                                                    |

### Screen: Weblogic Administrative User

| 🖸 RTIL Installer - Oracle Retail                                                                              |                        |  |
|----------------------------------------------------------------------------------------------------|------------------------|--|
| ORACLE                                                                                                    |                        |  |
| Weblogic Administrative User                                                                                  |                        |  |
| Enter the administrative user and password for the Weblogic Server to which the application will be deployed. |                        |  |
| Hostname                                                                                                    | apphostname            |  |
| Weblogic admin port                                                                                           | 17002                  |  |
| Weblogic admin user                                                                                           | weblogic               |  |
| Weblogic admin password                                                                                       | •••••                  |  |
| Please re-enter password                                                                                      | •••••                  |  |
| Weblogic admin alias                                                                                          | wls-alias              |  |
| (The alias for each username/password pair must be unique)                                                    |                        |  |
|                                                                                                    |                        |  |
|                                                                                                    |                        |  |
|                                                                                                    |                        |  |
|                                                                                                    |                        |  |
| 😣 Cancel                                                                                                    | 🔇 Back 🕢 Next 🗇 Instal |  |

| Field Title          | Hostname                           |
|----------------------|------------------------------------|
| Field<br>Description | Hostname of the application server |
| Example              | apphostname                        |

| Field Title          | Weblogic admin port          |
|----------------------|------------------------------|
| Field<br>Description | Port number of admin console |
| Example              | 17002                        |

| Field Title          | Weblogic admin user                                                                                   |
|----------------------|----------------------------------------------------------------------------------------------------|
| Field<br>Description | Username of the admin user for the WebLogic instance to which the RTIL application is being deployed. |
| Example              | weblogic                                                                                              |

| Field Title          | Weblogic admin password                                                                                                    |
|----------------------|----------------------------------------------------------------------------------------------------|
| Field<br>Description | Password for the WebLogic admin user. You chose this password when<br>you created the WebLogic instance or when you started the instance for<br>the first time. |

| Field Title          | WebLogic admin alias                                                                                                    |
|----------------------|----------------------------------------------------------------------------------------------------|
| Field<br>Description | An alias for the WebLogic admin user that is used for ORACLE java wallet.                                                                                                    |
| Example              | wls-alias                                                                                                    |
| Notes                | This alias must be unique. Do not use the same value for any other alias fields in the installer. If the same alias is used, entries in the wallet can override each other and cause problems with the application. |

### Screen: Log4j logger Details

| O RTIL Installer - Oracle Retail |                         | _ <b>_</b> × |
|----------------------------------|-------------------------|--------------|
| ORACLE <sup>®</sup>              |                         |              |
| Log4i logger Details             |                         |              |
| Log if logger becans             |                         |              |
| Provide the details for the RTIL | . Log4j                 |              |
| Log4j Log Level                  | INFO 💌                  |              |
| Output to STDOUT?                | ¥                       |              |
| Log4j logfile MaxFileSize (MB)   | 5                       |              |
| Log4j logfile MaxBackupInd       | 30                      |              |
|                                  |                         |              |
|                                  |                         |              |
|                                  |                         |              |
|                                  |                         |              |
|                                  |                         |              |
|                                  |                         |              |
|                                  |                         |              |
|                                  |                         |              |
| 🐼 Cancel                         | 🔇 Back 🕢 Next 🗇 Install | ]            |

| Field Title          | Log4j Log Level                                      |
|----------------------|------------------------------------------------------|
| Field<br>Description | Specifies the level at which the logging is enabled. |
| Example              | INFO                                                 |

| Field Title          | Output to STDOUT                                            |
|----------------------|-------------------------------------------------------------|
| Field<br>Description | Specifies whether the logs should be routed to the console. |

| Field Title          | Log4j logfile MaxFileSize (MB)                                                |
|----------------------|-------------------------------------------------------------------------------|
| Field<br>Description | Specifies the file size threshold beyond which the log file gets rolled over. |
| Example              | 5                                                                             |

| Field Title          | Log4j logfile MaxBackupIndex                                         |
|----------------------|----------------------------------------------------------------------|
| Field<br>Description | Specifies the number of rolled over log files that will be retained. |
| Example              | 30                                                                   |

| Screen: Turn on the application server's non-55L port | Screen: | Turn of | f the app | olication | server's | non-SSL | port |
|-------------------------------------------------------|---------|---------|-----------|-----------|----------|---------|------|
|-------------------------------------------------------|---------|---------|-----------|-----------|----------|---------|------|

| O RTIL Installer - Oracle Retail                                                                 |                                                                        |                           |
|--------------------------------------------------------------------------------------------------|------------------------------------------------------------------------|---------------------------|
| ORACLE                                                                                           |                                                                        |                           |
| Turn off the application                                                                         | on server's non-SSL port                                               |                           |
| If turned off, all clients connection.                                                           | ting to the application server mu                                      | st use a                  |
| A value of "Yes" indicates that<br>inactive. A value of "No" indic<br>port will still be active. | the application server's non-SSL<br>ates that the applications server' | port will be<br>s non-SSL |
| Disable non-SSL port?                                                                            | <ul> <li>Yes</li> </ul>                                                |                           |
|                                                                                                  | ⊖ No                                                                   |                           |
|                                                                                                  |                                                                        |                           |
|                                                                                                  |                                                                        |                           |
|                                                                                                  |                                                                        |                           |
|                                                                                                  |                                                                        |                           |
| 😣 Cancel                                                                                         | Sack Next 🗇 Instal                                                     |                           |

**Note:** This screen appears only if you have enabled SSL for RTIL. Ignore this step in case you have not enabled SSL for RTIL.

| Field Title          | Disable non-SSL port?                                                                                                    |
|----------------------|----------------------------------------------------------------------------------------------------|
| Field<br>Description | Choosing Yes disables the non SSL port on the managed server.<br>Choosing no will the leave the non SSL port of the managed server<br>active. |

# **Appendix: Installer Silent Mode**

In addition to the GUI and text interfaces of the installer, there is a silent mode that can be run. This mode is useful if you wish to run a repeat installation without retyping the settings you provided in the previous installation. It is also useful if you encounter errors in the middle of an installation and wish to continue.

The installer runs in two distinct phases. The first phase involves gathering settings from the user. At the end of the first phase, a properties file named ant.install.properties is created with the settings that were provided. Then the second phase begins, where this properties file is used to provide your settings for the installation.

To skip the first phase and re-use the ant.install.properties file from a previous run, follow these instructions:

- **1.** Edit the ant.install.properties file and correct any invalid settings that may have caused the installer to fail in its previous run.
- **2.** Look for duplicate properties in the ant.install.properties file. Some properties are set on multiple pages to ensure default values when a page is only displayed under certain conditions. For example, if there are two instances of input.property.name, remove all but the last one.
- **3.** Run the installer again with the **silent** argument.

Example: install.sh silent

# **Appendix: URL Reference**

This section provides URL reference information.

# JDBC URL for a Database

Used by the Java application and by the installer to connect to the database. Thick Client Syntax: jdbc:oracle:oci:@<sid> <sid>: system identifier for the database

**Example:** jdbc:oracle:oci:@mysid

Thin Client Syntax: jdbc:oracle:thin:@<host>:<port>:<sid><host>: hostname of the database server<port>: database listener port<sid>: system identifier for the database

Example: jdbc:oracle:thin:@myhost:1521:mysid

# LDAP Server URL

Used by the Java application to connect to the LDAP directory. Syntax: ldap://<host>:<port> <host>: hostname of the directory server <port>: LDAP server port

Example: ldap://myhost:389

# **Appendix: Common Installation Errors**

This section provides some common errors encountered during installation of RTIL.

# Installer Crashes, Producing Dump Files

### Symptom:

When the installer is launched on AIX7.1, it may crash during navigation of the installer screens. The crash produces two binary dump files (core.<timestamp>.dmp, Snap.<timestamp>.trc) and a javacore text file (javacore.<timestamp>.txt).

### Solution:

Set and export ANT\_OPTS variable with "-Xmso1024k -Xss1024k", prior to launching the installer. For example, assuming korn, bourne, or bash shell:

ANT\_OPTS="-Xmso1024k -Xss1024k"

export ANT\_OPTS

### **Database Installer Hangs on Startup**

### Symptom:

When the database schema installer is run, the following is written to the console and the installer hangs indefinitely:

Running pre-install checks Running thsping to get listener port

### Solution:

The installer startup script is waiting for control to return from the **tnsping** command, but tnsping is hanging. Type Control+C to cancel the installer, and investigate and solve the problem that is causing the **tnsping** <**sid**> command to hang. This can be caused by duplicate database listeners running.

## Warning: Could not create system preferences directory

### Symptom:

The following text appears in the installer Errors tab:

May 22, 2006 11:16:39 AM java.util.prefs.FileSystemPreferences\$3 run WARNING: Could not create system preferences directory. System preferences are unusable.

May 22, 2006 11:17:09 AM java.util.prefs.FileSystemPreferences checkLockFileOErrorCode

WARNING: Could not lock System prefs. Unix error code -264946424.

### Solution:

This is related to Java bug 4838770. The /etc/.java/.systemPrefs directory may not have been created on your system. See http://bugs.sun.com for details.

This is an issue with your installation of Java and does not affect the Oracle Retail product installation.

# Warning: Couldn't find X Input Context

### Symptom:

The following text appears in the console window during execution of the installer in GUI mode:

Couldn't find X Input Context

#### Solution:

This message is harmless and can be ignored.

## ConcurrentModificationException in Installer GUI

### Symptom:

In GUI mode, the errors tab shows the following error:

java.util.ConcurrentModificationException at

... etc

### Solution:

You can ignore this error. It is related to third-party Java Swing code for rendering of the installer GUI and does not affect the retail product installation.

# **Error Connecting to Database URL**

### Symptom:

After entering database credentials in the installer screens and hitting next, a message pops up with an error like this:

Error connecting to database URL <url> as user <user> details...

The message prevents you from moving on to the next screen to continue the installation.

#### Solution:

This error occurs when the installer fails to validate the user credentials you have entered on the screen. Make sure that you have entered the credentials properly. If you receive a message similar to this:

Error connecting to database URL <url> as user <user>

java.lang.Exception: UnsatisfiedLinkError encountered when using the Oracle driver.

Please check that the library path is set up properly or switch to the JDBC thin client.

It may mean that the installer is using the incorrect library path variables for the platform you are installing on. Open the file

<STAGING\_DIR>/rms/dbschema/common/preinstall.sh and toggle the variable "use32bit" to "true" if it is set to "false" or vice versa. This setting is dependent on the JRE that is being used.

# Multi-Threaded OCI Client Dumps Core after Reconnecting To Database

#### Symptom

If a multi-threaded Oracle client process that uses OCI to connect to a remote database loses connectivity with the database, it tries to reconnect and the client program continues to run. The program then dumps the core with the following stack trace, when Automatic Diagnostic Repository (ADR) is enabled.

skgfqio sdbgrfbibf\_io\_block\_file dbgrfrbf\_read\_block\_file dbgrmflrp\_read\_page
dbgrmblgmp\_get\_many\_pages dbgrmmdrrmd\_read\_relation\_meta\_data
dbgrmmdora\_open\_record\_access\_full

dbgriporc\_openrel\_wcreate dbgrip\_open\_relation\_access dbgrip\_start\_iterator dbgrip\_relation\_iterator dbgruprac\_read\_adrctl...

#### Solution

Oracle Retail recommended you disable ADR (diag\_adr\_enabled=OFF, a sqlnet.ora parameter) while using multi-threaded OCI/OCCI application. diag\_adr\_enabled was introduced in Oracle 11g as a new method of tracing ADR. This will dump additional trace details.

Disabling 'diag\_adr\_enabled' does not disturb any functionality. Therefore, it can safely be unset by doing diag\_adr\_enabled=off in sqlnet.ora. However, if you still want tracing, you can have following parameters/variables set in sqlnet.ora:

trace\_level\_server=16 -- for server side NET tracing trace\_level\_client=16 -- for client side NET tracing

For how to set traditional tracing, see the My Oracle Support document, "SQL\*Net, Net8, Oracle Net Services - Tracing and Logging at a Glance" (ID 219968.1).

# **GUI Screens Fail to Open When Running Installer**

### Symptom

When running the installer in GUI mode, the screens fail to open and the installer ends, returning to the console without an error message. The ant.install.log file contains this error:

Fatal exception: Width (0) and height (0) cannot be <= 0 java.lang.IllegalArgumentException: Width (0) and height (0) cannot be <= 0

#### Solution

This is an error encountered when Antinstaller is used in GUI mode with certain X Servers. To work around this issue, copy ant.install.properties.sample to ant.install.properties and rerun the installer.

# Appendix: Setting Up Password Stores with wallets/credential stores

As part of an application installation, administrators must set up password stores for user accounts using wallets/credential stores. Some password stores must be installed on the application database side. While the installer handles much of this process, the administrators must perform some additional steps.

Password stores for the application and application server user accounts must also be installed; however, the installer takes care of this entire process.

ORACLE Retail Merchandising applications now have 3 different types of password stores. They are database wallets, java wallets, and database credential stores. Background and how to administer them below are explained in this appendix

### **About Database Password Stores and Oracle Wallet**

Oracle databases have allowed other users on the server to see passwords in case database connect strings (username/password@db) were passed to programs. In the past, users could navigate to ps -ef|grep <username> to see the password if the password was supplied in the command line when calling a program.

To make passwords more secure, Oracle Retail has implemented the Oracle Software Security Assurance (OSSA) program. Sensitive information such as user credentials now must be encrypted and stored in a secure location. This location is called password stores or wallets. These password stores are secure software containers that store the encrypted user credentials.

Users can retrieve the credentials using aliases that were set up when encrypting and storing the user credentials in the password store. For example, if username/password@db is entered in the command line argument and the alias is called db\_username, the argument to a program is as follows:

sqlplus /@db\_username

This would connect to the database as it did previously, but it would hide the password from any system user.

After this is configured, as in the example above, the application installation and the other relevant scripts are no longer needed to use embedded usernames and passwords. This reduces any security risks that may exist because usernames and passwords are no longer exposed.

When the installation starts, all the necessary user credentials are retrieved from the Oracle Wallet based on the alias name associated with the user credentials.

There are three different types of password stores. One type explain in the next section is for database connect strings used in program arguments (such as sqlplus /@db\_username). The others are for Java application installation and application use.

# Setting Up Password Stores for Database User Accounts

After the database is installed and the default database user accounts are set up, administrators must set up a password store using the Oracle wallet. This involves

assigning an alias for the username and associated password for each database user account. The alias is used later during the application installation. This password store must be created on the system where the application server and database client are installed.

This section describes the steps you must take to set up a wallet and the aliases for the database user accounts. For more information on configuring authentication and password stores, see the *Oracle Database Security Guide*.

**Note:** In this section, <wallet\_location> is a placeholder text for illustration purposes. Before running the command, ensure that you specify the path to the location where you want to create and store the wallet.

To set up a password store for the database user accounts, perform the following steps:

**1.** Create a wallet using the following command:

mkstore -wrl <wallet\_location> -create

After you run the command, a prompt appears. Enter a password for the Oracle Wallet in the prompt.

**Note:** The mkstore utility is included in the Oracle Database Client installation.

The wallet is created with the auto-login feature enabled. This feature enables the database client to access the wallet contents without using the password. For more information, refer to the *Oracle Database Advanced Security Administrator's Guide*.

**2.** Create the database connection credentials in the wallet using the following command:

mkstore -wrl <wallet\_location> -createCredential <alias-name> <database-username>

After you run the command, a prompt appears. Enter the password associated with the database user account in the prompt.

**3.** Repeat Step 2 for all the database user accounts.

**5.** Update the tnsnames.ora file to include the following entry for each alias name to be set up.

```
<alias-name> =
  (DESCRIPTION =
   (ADDRESS_LIST =
        (ADDRESS = (PROTOCOL = TCP) (HOST = <host>) (PORT = <port>))
   )
   (CONNECT_DATA =
        (SERVICE_NAME = <service>)
   )
  )
```

In the previous example, <alias-name>, <host>, <port>, and <service> are placeholder text for illustration purposes. Ensure that you replace these with the relevant values.

### Setting up Wallets for Database User Accounts

The following examples show how to set up wallets for database user accounts for the following applications:

For RMS, RWMS, RPM Batch using sqlplus or sqlldr, RETL, RMS, RWMS, and ARI

### For RMS, RWMS, RPM Batch using sqlplus or sqlldr, RETL, RMS, RWMS, and ARI

To set up wallets for database user accounts, do the following.

1. Create a new directory called wallet under your folder structure.

```
cd /projects/rms14/dev/
mkdir .wallet
```

**Note:** The default permissions of the wallet allow only the owner to use it, ensuring the connection information is protected. If you want other users to be able to use the connection, you must adjust permissions appropriately to ensure only authorized users have access to the wallet.

2. Create a sqlnet.ora in the wallet directory with the following content.
 WALLET\_LOCATION = (SOURCE = (METHOD = FILE) (METHOD\_DATA =
 (DIRECTORY = /projects/rms14/dev/.wallet)) )
 SQLNET.WALLET\_OVERRIDE=TRUE
 SSL\_CLIENT\_AUTHENTICATION=FALSE

**Note**: WALLET\_LOCATION must be on line 1 in the file.

**3.** Setup a tnsnames.ora in the wallet directory. This tnsnames.ora includes the standard tnsnames.ora file. Then, add two custom tns\_alias entries that are only for use with the wallet. For example, sqlplus /@dvols29\_rms0luser.

ifile = /u00/oracle/product/11.2.0.1/network/admin/tnsnames.ora

```
Examples for a NON pluggable db:
dvols29_rms01user =
  (DESCRIPTION = (ADDRESS_LIST = (ADDRESS = (PROTOCOL = tcp)
  (host = xxxxxx.us.oracle.com) (Port = 1521)))
    (CONNECT DATA = (SID = <sid name> (GLOBAL NAME = <sid name>)))
dvols29_rms01user.world =
  (DESCRIPTION = (ADDRESS_LIST = (ADDRESS = (PROTOCOL = tcp)
  (host = xxxxxx.us.oracle.com) (Port = 1521)))
    (CONNECT_DATA = (SID = <sid_name>) (GLOBAL_NAME = <sid_name>)))
Examples for a pluggable db:
dvols29_rms01user =
  (DESCRIPTION = (ADDRESS_LIST = (ADDRESS = (PROTOCOL = tcp)
  (host = xxxxxx.us.oracle.com) (Port = 1521)))
    (CONNECT_DATA = (SERVICE_NAME = <pluggable db name>)))
dvols29 rms01user.world =
  (DESCRIPTION = (ADDRESS_LIST = (ADDRESS = (PROTOCOL = tcp)
  (host = xxxxxx.us.oracle.com) (Port = 1521)))
    (CONNECT_DATA = (SERVICE_NAME = <pluggable db name>)))
```

**Note**: It is important to not just copy the tnsnames.ora file because it can quickly become out of date. The ifile clause (shown above) is key.

- **4.** Create the wallet files. These are empty initially.
  - a. Ensure you are in the intended location. \$ pwd /projects/rms14/dev/.wallet
  - **b.** Create the wallet files.
    - \$ mkstore -wrl . -create
  - **c.** Enter the wallet password you want to use. It is recommended that you use the same password as the UNIX user you are creating the wallet on.
  - **d.** Enter the password again.

Two wallet files are created from the above command:

- ewallet.p12
- cwallet.sso
- **5.** Create the wallet entry that associates the user name and password to the custom ths alias that was setup in the wallet's thsnames.ora file.

mkstore -wrl . -createCredential <tns\_alias> <username> <password>

```
Example: mkstore -wrl . -createCredential dvols29_rms0luser rms0luser passwd
```

**6.** Test the connectivity. The ORACLE\_HOME used with the wallet must be the same version or higher than what the wallet was created with.

\$ export TNS\_ADMIN=/projects/rms14/dev/.wallet /\* This is very import to use wallet to point at the alternate tnsnames.ora created in this example \*/

\$ sqlplus /@dvols29\_rms01user SQL\*Plus: Release 12 Connected to: Oracle Database 12g

SQL> show user USER is "rms0luser"

Running batch programs or shell scripts would be similar:

Ex: dtesys /@dvols29\_rms0luser
script.sh /@dvols29\_rms0luser
Set the UP unix variable to help with some compiles :
export UP=/@dvols29\_rms0luser
for use in RMS batch compiles, and RMS, RWMS, and ARI forms compiles.

As shown in the example above, users can ensure that passwords remain invisible.

#### **Additional Database Wallet Commands**

The following is a list of additional database wallet commands.

- Delete a credential on wallet
  - mkstore -wrl . -deleteCredential dvols29\_rms01user
- Change the password for a credential on wallet mkstore -wrl . -modifyCredential dvols29\_rms0luser rms0luser passwd

 List the wallet credential entries mkstore -wrl . -list

This command returns values such as the following.

```
oracle.security.client.connect_string1
oracle.security.client.user1
oracle.security.client.password1
```

View the details of a wallet entry

mkstore -wrl . -viewEntry oracle.security.client.connect\_string1
Returns the value of the entry:

dvols29\_rms0luser mkstore -wrl . -viewEntry oracle.security.client.user1 Returns the value of the entry: rms0luser

mkstore -wrl . -viewEntry oracle.security.client.password1 Returns the value of the entry: Passwd

# Setting up RETL Wallets

RETL creates a wallet under \$RFX\_HOME/etc/security, with the following files:

- cwallet.sso
- jazn-data.xml
- jps-config.xml
- README.txt

To set up RETL wallets, perform the following steps:

- 1. Set the following environment variables:
  - ORACLE\_SID=<retaildb>
  - RFX\_HOME=/u00/rfx/rfx-13
  - RFX\_TMP=/u00/rfx/rfx-13/tmp
  - JAVA\_HOME=/usr/jdk1.6.0\_12.64bit
  - LD\_LIBRARY\_PATH=\$ORACLE\_HOME
  - PATH=\$RFX\_HOME/bin:\$JAVA\_HOME/bin:\$PATH
- **2.** Change directory to \$RFX\_HOME/bin.
- **3.** Run setup-security-credential.sh.
  - Enter 1 to add a new database credential.
  - Enter the dbuseralias. For example, retl\_java\_rms01user.
  - Enter the database user name. For example, rms01user.
  - Enter the database password.
  - Re-enter the database password.
  - Enter D to exit the setup script.
- **4.** Update your RETL environment variable script to reflect the names of both the Oracle Networking wallet and the Java wallet.

For example, to configure RETLforRPAS, modify the following entries in \$RETAIL\_HOME/RETLforRPAS/rfx/etc/rmse\_rpas\_config.env.

The RETL\_WALLET\_ALIAS should point to the Java wallet entry:

- export RETL\_WALLET\_ALIAS="retl\_java\_rms01user"
- The ORACLE\_WALLET\_ALIAS should point to the Oracle network wallet entry:
  - export ORACLE\_WALLET\_ALIAS="dvols29\_rms01user"
- The SQLPLUS\_LOGON should use the ORACLE\_WALLET\_ALIAS:
  - export SQLPLUS\_LOGON="/@\${ORACLE\_WALLET\_ALIAS}"
- 5. To change a password later, run setup-security-credential.sh.
  - Enter 2 to update a database credential.
  - Select the credential to update.
  - Enter the database user to update or change.
  - Enter the password of the database user.
  - Re-enter the password.

### For Java Applications (SIM, ReIM, RPM, RIB, AIP, Alloc, ReSA, RETL)

For Java applications, consider the following:

- For database user accounts, ensure that you set up the same alias names between the password stores (database wallet and Java wallet). You can provide the alias name during the installer process.
- Document all aliases that you have set up. During the application installation, you
  must enter the alias names for the application installer to connect to the database and
  application server.
- Passwords are not used to update entries in Java wallets. Entries in Java wallets are stored in partitions, or application-level keys. In each retail application that has been installed, the wallet is located in
   <WEBLOGIC\_DOMAIN\_HOME>/retail/<appname>/config Example:
   /u00/webadmin/product/10.3.6/WLS/user\_projects/domains/14\_mck\_soa\_domai n/retail/reim14/config
- Application installers should create the Java wallets for you, but it is good to know how this works for future use and understanding.
- Scripts are located in <WEBLOGIC\_DOMAIN\_HOME>/retail/<appname>/retailpublic-security-api/bin for administering wallet entries.
- Example:
- /u00/webadmin/product/10.3.6/WLS/user\_projects/domains/REIMDomain/retai l/reim14/retail-public-security-api/bin
- In this directory is a script to help you update each alias entry without having to remember the wallet details. For example, if you set the RPM database alias to rms01user, you will find a script called update-RMS01USER.sh.

**Note:** These scripts are available only with applications installed by way of an installer.

- Two main scripts are related to this script in the folder for more generic wallet operations: dump\_credentials.sh and save\_credential.sh.
- If you have not installed the application yet, you can unzip the application zip file and view these scripts in <app>/application/retail-public-security-api/bin.
- Example:
- /u00/webadmin/reim14/application/retail-public-security-api/bin

#### update-<ALIAS>.sh

update-<ALIAS>.sh updates the wallet entry for this alias. You can use this script to change the user name and password for this alias. Because the application refers only to the alias, no changes are needed in application properties files.

Usage:

update-<username>.sh <myuser>

Example:

/u00/webadmin/product/10.3.x/WLS/user\_projects/domains/RPMDomain/retail/rpm14/reta il-public-security-api/bin> ./update-RMS01USER.sh usage: update-RMS01USER.sh <username> <username>: the username to update into this alias. Example: update-RMS01USER.sh myuser Note: this script will ask you for the password for the username that you pass in. /u00/webadmin/product/10.3.x/WLS/user\_projects/domains/RPMDomain/retail/rpm14/reta il-public-security-api/bin>

#### dump\_credentials.sh

dump\_credentials.sh is used to retrieve information from wallet. For each entry found in the wallet, the wallet partition, the alias, and the user name are displayed. Note that the password is not displayed. If the value of an entry is uncertain, run save\_credential.sh to resave the entry with a known password.

dump\_credentials.sh <wallet location>

Example:

```
dump_credentials.sh
location:/u00/webadmin/product/10.3.x/WLS/user_projects/domains/REIMDomain/retail/
reim14/config
```

Retail Public Security API Utility

Below are the credentials found in the wallet at the location:/u00/webadmin/product/10.3.x/WLS/user\_projects/domains/REIMDom ain/retail/reim14/config

```
------
```

Application level key partition name:reiml4 User Name Alias:WLS-ALIAS User Name:weblogic User Name Alias:RETAIL-ALIAS User Name:retail.user User Name Alias:LDAP-ALIAS User Name:RETAIL.USER User Name Alias:RMS-ALIAS User Name:rms14mock User Name Alias:REIMBAT-ALIAS User Name:reimbat

#### save\_credential.sh

save\_credential.sh is used to update the information in wallet. If you are unsure about the information that is currently in the wallet, use dump\_credentials.sh as indicated above.

save\_credential.sh -a <alias> -u <user> -p <partition name> -l <path of the
wallet file location where credentials are stored>

#### Example:

/u00/webadmin/mock14\_testing/rtil/rtil/application/retail-public-security-api/bin> save\_credential.sh -l wallet\_test -a myalias -p mypartition -u myuser

```
Retail Public Security API Utility
```

Enter password: Verify password:

**Note:** -p in the above command is for partition name. You must specify the proper partition name used in application code for each Java application.

save\_credential.sh and dump\_credentials.sh scripts are the same for all applications. If using save\_credential.sh to add a wallet entry or to update a wallet entry, bounce the application/managed server so that your changes are visible to the application. Also, save a backup copy of your cwallet.sso file in a location outside of the deployment path, because redeployment or reinstallation of the application will wipe the wallet entries you made after installation of the application. To restore your wallet entries after a redeployment/reinstallation, copy the backed up cwallet.sso file over the cwallet.sso file. Then bounce the application/managed server.

#### Usage

## How does the Wallet Relate to the Application?

The ORACLE Retail Java applications have the wallet alias information you create in an <app-name>.properties file. Below is the reim.properties file. Note the database information and the user are presented as well. The property called datasource.credential.alias=RMS-ALIAS uses the ORACLE wallet with the argument of RMS-ALIAS at the csm.wallet.path and csm.wallet.partition.name = reim14 to retrieve the password for application use.

Reim.properties code sample:

## How does the Wallet Relate to Java Batch Program use?

csm.wallet.partition.name=reim14

Some of the ORACLE Retail Java batch applications have an alias to use when running Java batch programs. For example, alias REIMBAT-ALIAS maps through the wallet to dbuser RMS01APP, already on the database. To run a ReIM batch program the format would be: reimbatchpgmname REIMBAT-ALIAS <other arguments as needed by the program in question>

## **Database Credential Store Administration**

The following section describes a domain level database credential store. This is used in RPM login processing, SIM login processing, RWMS login processing, RESA login processing and Allocation login processing and policy information for application permission. Setting up the database credential store is addressed in the RPM, SIM, ReSA, RWMS, and Alloc 14.1 install guides.

The following sections show an example of how to administer the password stores thru ORACLE Enterprise Manger Fusion Middleware Control, a later section will show how to do this thru WLST scripts.

 The first step is to use your link to Oracle Enterprise Manager Fusion Middleware Control for the domain in question. Locate your domain on the left side of the screen and do a right mouse click on the domain and select Security > Credentials

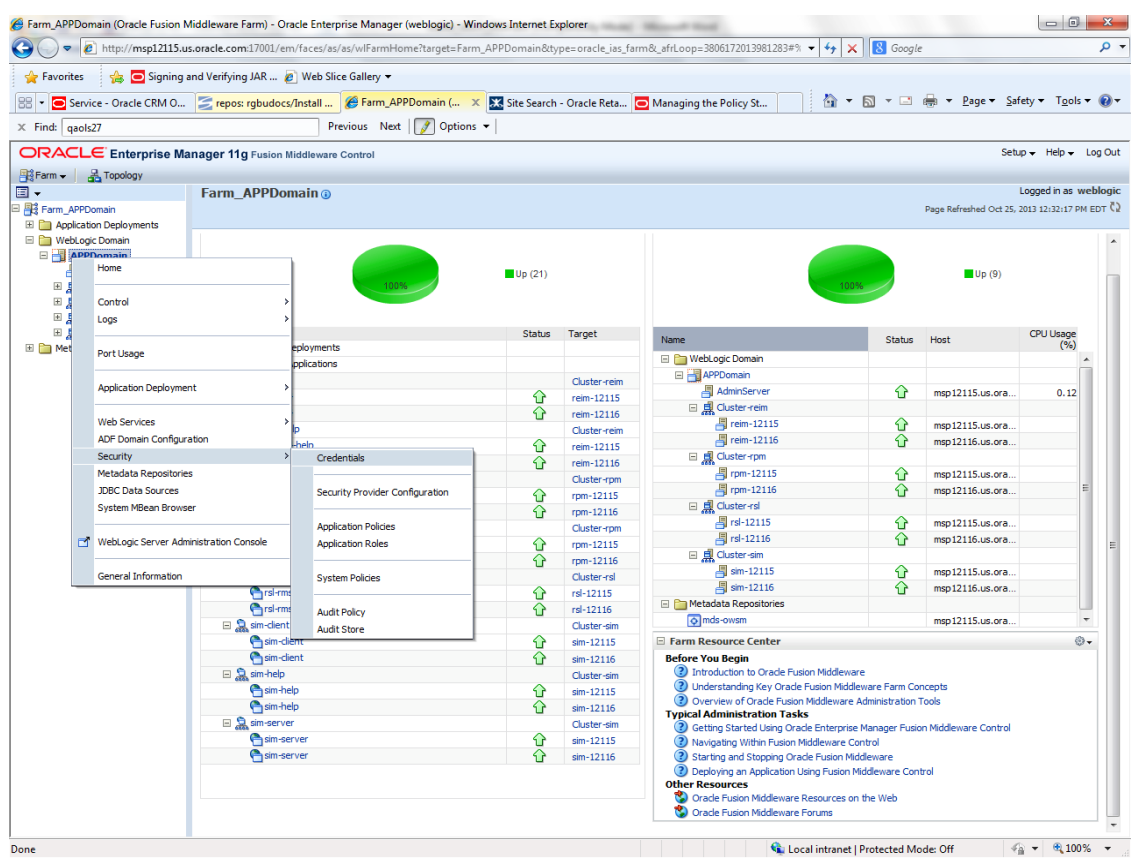

**2.** Click on Credentials and you will get a screen similar to the following. The following screen is expanded to make it make more sense. From here you can administer credentials.

| Find: qaols27                                                                               | Previous Next [                                                                                                    | 7 Options •  |                    |  |               |                               |
|---------------------------------------------------------------------------------------------|----------------------------------------------------------------------------------------------------|--------------|--------------------|--|---------------|-------------------------------|
| PRACLE Enterprise Manag<br>Farm → Antopology                                                | ger 11g Fusion Middleware Control                                                                                                    |              |                    |  |               |                               |
| Farm - 🔏 Topology<br>- A                                                                    |                                                                                                    |              |                    |  |               | Setup ▼ Help ▼ Lo             |
| • A                                                                                         |                                                                                                    |              |                    |  |               |                               |
|                                                                                             | (PPDomain ()                                                                                                    |              |                    |  |               | Logged in as web              |
| # Farm_APPDomain                                                                            | 🖥 WebLogic Domain 🗸                                                                                                    |              |                    |  | Page Rafreshe | ed Oct 25, 2013 12:49:37 PM E |
| E i Application Deployments                                                                 |                                                                                                    |              |                    |  |               |                               |
| Wettoge tomain     Wettoge tomain     Arppomain     AdminGerver     P     B     AdminGerver | Credentials<br>A credential store is the repository of security data that certify the authority of entities used by Jone 2, 122E, and ADT applications. Applications can use the Gredential Store, a single, consolidated service<br>provider to store and manage their credential securely.<br>Encedential Store Provider                                                                                                    |              |                    |  |               |                               |
| E Custer-rpm     Custer-rpi     Duster-rpi     E Custer-rpi                                 | Scope WebLogic Doma<br>Provider DB_ORACLE                                                                                                    | 'n           |                    |  |               |                               |
| E 📋 Metadata Repositories                                                                   | 💠 Create Map 💠 Create Key 🛛 🧷 Edit.                                                                                                    | 💥 Delete   C | redential Key Name |  |               |                               |
|                                                                                             | Credential                                                                                                    | Type         | Description        |  |               |                               |
|                                                                                             | 🖃 🦳 oracle.retail.sim                                                                                                    |              |                    |  |               |                               |
|                                                                                             | bip-oser     bip-oser     bip-oser | Password     |                    |  |               | 1                             |
|                                                                                             | 😵 rsi rpm-user                                                                                                    | Password     |                    |  |               |                               |
|                                                                                             | 😵 nb-user                                                                                                    | Password     |                    |  |               |                               |
|                                                                                             | 🖗 rsl-ms-user                                                                                                    | Password     |                    |  |               |                               |
|                                                                                             | 💡 server-user                                                                                                    | Password     |                    |  |               | - 11                          |
|                                                                                             | 🖞 datasource-user                                                                                                    | Password     |                    |  |               |                               |
| 0                                                                                           | 🖗 Idap-user                                                                                                    | Password     |                    |  |               |                               |
|                                                                                             | 🖗 sso-taken-key                                                                                                    | Generic      |                    |  |               |                               |
|                                                                                             | 🖂 🦳 rpm 14                                                                                                    |              |                    |  |               |                               |
|                                                                                             | P LDAP-ALIAS                                                                                                    | Password     |                    |  |               |                               |
|                                                                                             |                                                                                                    | Password     |                    |  |               |                               |
|                                                                                             | V DE ALIAS                                                                                                    | Password     |                    |  |               | +                             |

The Create Map add above is to create a new map with keys under it. A map would usually be an application such as rpm14. The keys will usually represent alias to various users (database user, WebLogic user, LDAP user, etc). The application installer should add the maps so you should not often have to add a map.

Creation of the main keys for an application will also be built by the application installer. You will not be adding keys often as the installer puts the keys out and the keys talk to the application. You may be using EDIT on a key to see what user the key/alias points to and possibly change/reset its password. To edit a key/alias, highlight the key/alias in question and push the edit icon nearer the top of the page. You will then get a screen as follows:

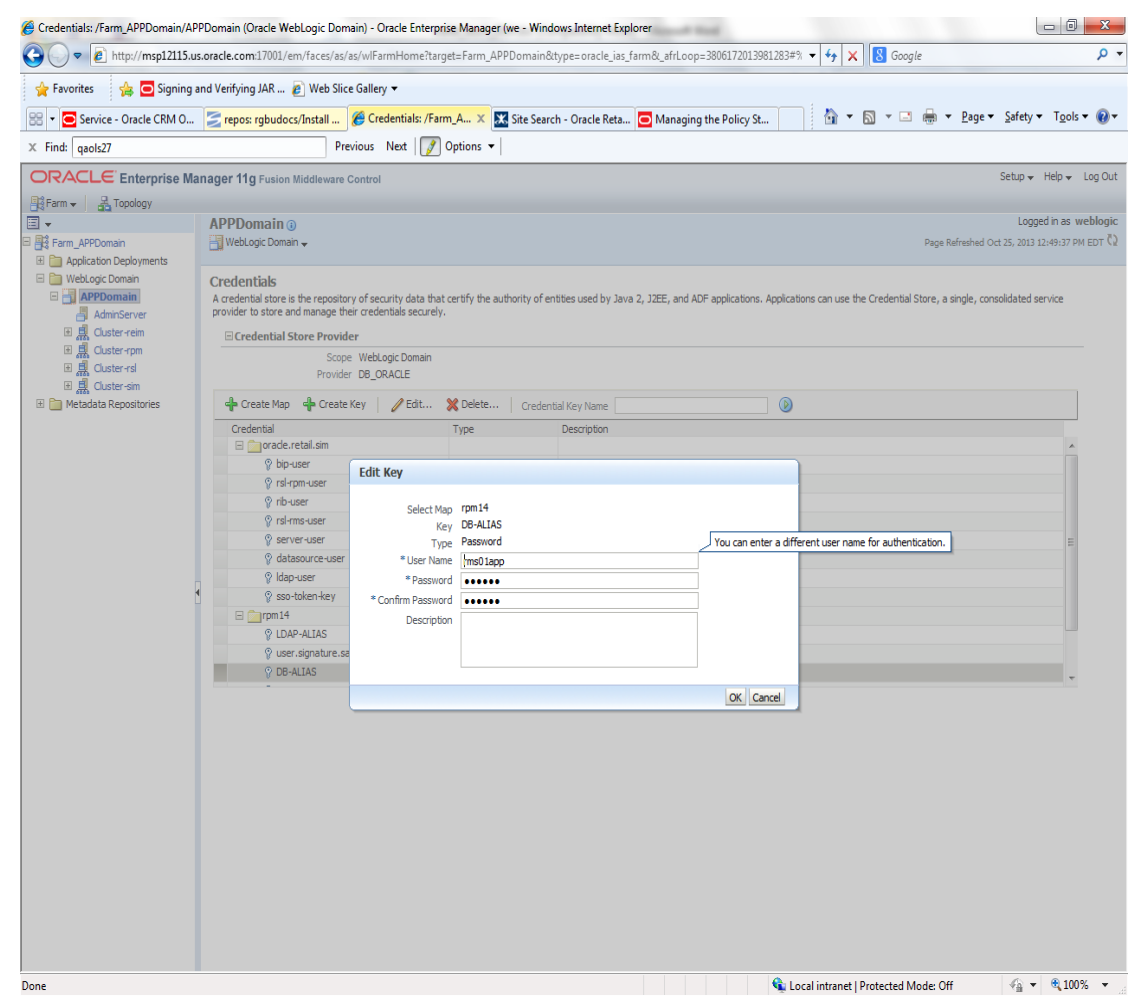

The screen above shows the map (rpm14) that came from the application installer, the key (DB-ALIAS) that came from the application installer (some of the keys/alias are selected by the person who did the application install, some are hard coded by the application installer in question), the type (in this case password), and the user name and password. This is where you would check to see that the user name is correct and reset the password if needed. REMEMBER, a change to an item like a database password WILL make you come into this and also change the password. Otherwise your application will NOT work correctly.

### Managing Credentials with WSLT/OPSS Scripts

This procedure is optional as you can administer the credential store through the Oracle enterprise manager associated with the domain of your application install for RPM, SIM, RESA, or Allocation.

An Oracle Platform Security Scripts (OPSS) script is a WLST script, in the context of the Oracle WebLogic Server. An online script is a script that requires a connection to a running server. Unless otherwise stated, scripts listed in this section are online scripts and operate on a database credential store. There are a few scripts that are offline, that is, they do not require a server to be running to operate.

Read-only scripts can be performed only by users in the following WebLogic groups: Monitor, Operator, Configurator, or Admin. Read-write scripts can be performed only by users in the following WebLogic groups: Admin or Configurator. All WLST scripts are available out-of-the-box with the installation of the Oracle WebLogic Server.

WLST scripts can be run in interactive mode or in script mode. In interactive mode, you enter the script at a command-line prompt and view the response immediately after. In script mode, you write scripts in a text file (with a py file name extension) and run it without requiring input, much like the directives in a shell script.

For platform-specific requirements to run an OPSS script, see http://docs.oracle.com/cd/E21764\_01/core.1111/e10043/managepols.htm#CIHIBBDJ

The weakness with the WLST/OPSS scripts is that you have to already know your map name and key name. In many cases, you do not know or remember that. The database credential store way through enterprise manager is a better way to find your map and key names easily when you do not already know them. A way in a command line mode to find the map name and alias is to run orapki. An example of orapki is as follows:

/u00/webadmin/product/wls\_apps/oracle\_common/bin> ./orapki wallet display – wallet

/u00/webadmin/product/wls\_apps/user\_projects/domains/APPDomain/config/fmw config

(where the path above is the domain location of the wallet)

Output of orapki is below. This shows map name of rpm14 and each alias in the wallet:

Oracle PKI Tool: Version 11.1.1.7.0

Requested Certificates: User Certificates: Oracle Secret Store entries: rpm14@#3#@DB-ALIAS rpm14@#3#@LDAP-ALIAS rpm14@#3#@RETAIL.USER rpm14@#3#@user.signature.salt rpm14@#3#@user.signature.secretkey rpm14@#3#@WEBLOGIC-ALIAS rpm14@#3#@WLS-ALIAS Trusted Certificates: Subject: OU=Class 1 Public Primary Certification Authority,O=VeriSign\, Inc.,C=US OPSS provides the following scripts on all supported platforms to administer credentials (all scripts are online, unless otherwise stated. You need the map name and the key name to run the scripts below

- listCred
- updateCred
- createCred
- deleteCred
- modifyBootStrapCredential
- addBootStrapCredential

### listCred

The script listCred returns the list of attribute values of a credential in the credential store with given map name and key name. This script lists the data encapsulated in credentials of type password only.

### Script Mode Syntax

listCred.py -map mapName -key keyName

### Interactive Mode Syntax

listCred(map="mapName", key="keyName")

The meanings of the arguments (all required) are as follows:

- map specifies a map name (folder).
- key specifies a key name.

Examples of Use:

The following invocation returns all the information (such as user name, password, and description) in the credential with map name myMap and key name myKey: listCred.py -map myMap -key myKey

The following example shows how to run this command and similar credential commands with WLST:

/u00/webadmin/product/wls\_apps/oracle\_common/common/bin> sh wlst.sh

Initializing WebLogic Scripting Tool (WLST)...

Welcome to WebLogic Server Administration Scripting Shell

wls:/offline> connect('weblogic','password123','xxxxx.us.oracle.com:17001') Connecting to t3://xxxxx.us.oracle.com:17001 with userid weblogic ... Successfully connected to Admin Server 'AdminServer' that belongs to domain 'APPDomain'.

wls:/APPDomain/serverConfig> listCred(map="rpm14",key="DB-ALIAS")
Already in Domain Runtime Tree

[Name : rms0lapp, Description : null, expiry Date : null]
PASSWORD:retail
\*The above means for map rpm14 in APPDomain, alias DB-ALIAS points to database
user rms0lapp with a password of retail

### updateCred

The script updateCred modifies the type, user name, and password of a credential in the credential store with given map name and key name. This script updates the data encapsulated in credentials of type password only. Only the interactive mode is supported.

### Interactive Mode Syntax

updateCred(map="mapName", key="keyName", user="userName", password="passW", [desc="description"])

The meanings of the arguments (optional arguments are enclosed by square brackets) are as follows:

- map specifies a map name (folder) in the credential store.
- key specifies a key name.
- user specifies the credential user name.
- password specifies the credential password.
- desc specifies a string describing the credential.

Example of Use:

The following invocation updates the user name, password, and description of the password credential with map name myMap and key name myKey:

updateCred(map="myMap", key="myKey", user="myUsr", password="myPassw")

### createCred

The script createCred creates a credential in the credential store with a given map name, key name, user name and password. This script can create a credential of type password only. Only the interactive mode is supported.

#### Interactive Mode Syntax

createCred(map="mapName", key="keyName", user="userName", password="passW",
[desc="description"])

The meanings of the arguments (optional arguments are enclosed by square brackets) are as follows:

- map specifies the map name (folder) of the credential.
- key specifies the key name of the credential.
- user specifies the credential user name.
- password specifies the credential password.
- desc specifies a string describing the credential.

Example of Use:

The following invocation creates a password credential with the specified data: createCred(map="myMap", key="myKey", user="myUsr", password="myPassw")

### deleteCred

The script deleteCred removes a credential with given map name and key name from the credential store.

#### Script Mode Syntax

deleteCred.py -map mapName -key keyName

#### Interactive Mode Syntax

deleteCred(map="mapName", key="keyName")

The meanings of the arguments (all required) are as follows:

- map specifies a map name (folder).
- key specifies a key name.

Example of Use:

The following invocation removes the credential with map name  ${\tt myMap}$  and key name  ${\tt myKey}$ :

deleteCred.py -map myMap -key myKey

### modifyBootStrapCredential

The offline script modifyBootStrapCredential modifies the bootstrap credentials configured in the default jps context, and it is typically used in the following scenario: suppose that the policy and credential stores are LDAP-based, and the credentials to access the LDAP store (stored in the LDAP server) are changed. Then this script can be used to seed those changes into the bootstrap credential store.

This script is available in interactive mode only.

### **Interactive Mode Syntax**

modifyBootStrapCredential(jpsConfigFile="pathName", username="usrName", password="usrPass")

The meanings of the arguments (all required) are as follows:

- jpsConfigFile specifies the location of the file jps-config.xml relative to the location where the script is run. Example location: /u00/webadmin/product/wls\_apps/user\_projects/domains/APPDomain/config/ fmwconfig. Example location of the bootstrap wallet is /u00/webadmin/product/wls\_apps/user\_projects/domains/APPDomain/config/ fmwconfig/bootstrap
- username specifies the distinguished name of the user in the LDAP store.
- password specifies the password of the user.

#### Example of Use:

Suppose that in the LDAP store, the password of the user with distinguished name cn=orcladmin has been changed to welcome1, and that the configuration file jps-config.xml is located in the current directory.Then the following invocation changes the password in the bootstrap credential store to welcome1:

modifyBootStrapCredential(jpsConfigFile='./jps-config.xml', username='cn=orcladmin', password='welcome1')

Any output regarding the audit service can be disregarded.

### addBootStrapCredential

The offline script addBootStrapCredential adds a password credential with given map, key, user name, and user password to the bootstrap credentials configured in the default jps context of a jps configuration file.

Classloaders contain a hierarchy with parent classloaders and child classloaders. The relationship between parent and child classloaders is analogous to the object relationship of super classes and subclasses. The bootstrap classloader is the root of the Java classloader hierarchy. The Java virtual machine (JVM) creates the bootstrap classloader, which loads the Java development kit (JDK) internal classes and java.\* packages included in the JVM. (For example, the bootstrap classloader loads java.lang.String.)

This script is available in interactive mode only.

### Interactive Mode Syntax

addBootStrapCredential(jpsConfigFile="pathName", map="mapName", key="keyName", username="usrName", password="usrPass")

The meanings of the arguments (all required) are as follows:

- jpsConfigFile specifies the location of the file jps-config.xml relative to the location where the script is run. Example location: /u00/webadmin/product/wls\_apps/user\_projects/domains/APPDomain/config/ fmwconfig
- map specifies the map of the credential to add.
- key specifies the key of the credential to add.
- username specifies the name of the user in the credential to add.
- password specifies the password of the user in the credential to add.

Example of Use:

The following invocation adds a credential to the bootstrap credential store:

addBootStrapCredential(jpsConfigFile='./jps-config.xml', map='myMapName', key='myKeyName', username='myUser', password ='myPass')
| Retail app                       | Wallet<br>type | Wallet loc                                                         | Wallet partition                             | Alias name                                                                      | User name                                                 | Use                                                   | Create by | Alias<br>Example | Notes                            |
|----------------------------------|----------------|--------------------------------------------------------------------|----------------------------------------------|---------------------------------------------------------------------------------|-----------------------------------------------------------|-------------------------------------------------------|-----------|------------------|----------------------------------|
| RMS batch                        | DB             | <rms batch="" dir<br="" install="">(RETAIL_HOME)&gt;/.wallet</rms> | n/a                                          | <database<br>SID&gt;_<data<br>base schema<br/>owner&gt;</data<br></database<br> | <rms<br>schema<br/>owner&gt;</rms<br>                     | Compile,<br>execution                                 | Installer | n/a              | Alias hard-coded by installer    |
| RMS forms                        | DB             | <forms install<br="">dir&gt;/base/.wallet</forms>                  | n/a                                          | <database<br>SID&gt;_<data<br>base schema<br/>owner&gt;</data<br></database<br> | <rms<br>schema<br/>owner&gt;</rms<br>                     | Compile                                               | Installer | n/a              | Alias hard-coded by installer    |
| ARI forms                        | DB             | <forms install<br="">dir&gt;/base/.wallet</forms>                  | n/a                                          | <db_ari01></db_ari01>                                                           | <ari schema<br="">owner&gt;</ari>                         | Compile                                               | Manual    | ari-alias        |                                  |
| RMWS forms                       | DB             | <forms install<br="">dir&gt;/base/.wallet</forms>                  | n/a                                          | <database<br>SID&gt;_<data<br>base schema<br/>owner&gt;</data<br></database<br> | <rwms<br>schema<br/>owner&gt;</rwms<br>                   | Compile<br>forms,<br>execute<br>batch                 | Installer | n/a              | Alias hard-coded by<br>installer |
| RPM batch<br>plsql and<br>sqlldr | DB             | <rpm batch="" install<br="">dir&gt;/.wallet</rpm>                  | n/a                                          | <rms<br>schema<br/>owner<br/>alias&gt;</rms<br>                                 | <rms<br>schema<br/>owner&gt;</rms<br>                     | Execute<br>batch                                      | Manual    | rms-alias        | RPM plsql and sqlldr<br>batches  |
| RWMS auto-<br>login              | JAVA           | <forms install<br="">dir&gt;/base/.javawallet</forms>              |                                              |                                                                                 |                                                           |                                                       |           |                  |                                  |
|                                  |                |                                                                    | <rwms<br>Installation<br/>name&gt;</rwms<br> | <rwms<br>database<br/>user alias&gt;</rwms<br>                                  | <rwms<br>schema<br/>owner&gt;</rwms<br>                   | RWMS<br>forms app<br>to avoid<br>dblogin<br>screen    | Installer | rwms14inst       |                                  |
|                                  |                |                                                                    | <rwms<br>Installation<br/>name&gt;</rwms<br> | BI_ALIAS                                                                        | <bi<br>Publisher<br/>administrat<br/>ive user&gt;</bi<br> | RWMS<br>forms app<br>to connect<br>to BI<br>Publisher | Installer | n/a              | Alias hard-coded by<br>installer |

## Quick Guide for Retail Password Stores (db wallet, java wallet, DB credential stores)

| Retail app | Wallet<br>type             | Wallet loc                                                                                               | Wallet partition                                                  | Alias name                                              | User name                                              | Use     | Create by | Alias<br>Example               | Notes                                                                                                    |
|------------|----------------------------|----------------------------------------------------------------------------------------------------|-------------------------------------------------------------------|---------------------------------------------------------|--------------------------------------------------------|---------|-----------|--------------------------------|----------------------------------------------------------------------------------------------------|
| AIP app    | JAVA                       | <weblogic domain<br="">home&gt;/retail/<deployed<br>aip app<br/>name&gt;/config</deployed<br></weblogic> |                                                                   |                                                         |                                                        |         |           |                                | Each alias must be<br>unique                                                                                                    |
|            |                            |                                                                                                    | aip14                                                             | <aip<br>weblogic<br/>user alias&gt;</aip<br>            | <aip<br>weblogic<br/>user name&gt;</aip<br>            | App use | Installer | aip-<br>weblogic-<br>alias     |                                                                                                    |
|            |                            |                                                                                                    | aip14                                                             | <aip<br>database<br/>schema user<br/>alias&gt;</aip<br> | <aip<br>database<br/>schema<br/>user name&gt;</aip<br> | App use | Installer | aip01user-<br>alias            |                                                                                                    |
|            |                            |                                                                                                    | aip14                                                             | <rib-aip<br>weblogic<br/>user alias&gt;</rib-aip<br>    | <rib-aip<br>weblogic<br/>user name&gt;</rib-aip<br>    | App use | Installer | rib-aip-<br>weblogic-<br>alias |                                                                                                    |
| RPM app    | DB<br>credenti<br>al store |                                                                                                    | Map=rpm14<br>or what you<br>called the<br>app at install<br>time. | Many for<br>app use                                     |                                                        |         |           |                                | <weblogic domain<br="">home&gt;/config/fmwc<br/>onfig/jps-config.xml<br/>has info on the<br/>credential store. This<br/>directory also has the<br/>domain cwallet.sso<br/>file.</weblogic> |
| RPM app    | JAVA                       | <weblogic domain<br="">home&gt;/retail/<deployed<br>rpm app<br/>name&gt;/config</deployed<br></weblogic> |                                                                   |                                                         |                                                        |         |           |                                | Each alias must be<br>unique                                                                                                    |
|            |                            |                                                                                                    | rpm14                                                             | <rpm<br>weblogic<br/>user alias&gt;</rpm<br>            | <rpm<br>weblogic<br/>user name&gt;</rpm<br>            | App use | Installer | rpm-<br>weblogic-<br>alias     |                                                                                                    |

| Retail app | Wallet<br>type | Wallet loc                                                                                                | Wallet partition                                          | Alias name                                                                                          | User name                                                    | Use               | Create by | Alias<br>Example    | Notes                        |
|------------|----------------|----------------------------------------------------------------------------------------------------|-----------------------------------------------------------|----------------------------------------------------------------------------------------------------|--------------------------------------------------------------|-------------------|-----------|---------------------|------------------------------|
|            |                |                                                                                                    | rpm14                                                     | <rpm batch<br="">user name&gt;<br/>is the alias.<br/>Yes, here<br/>alias name =<br/>user name</rpm> | <rpm batch<br="">user name&gt;</rpm>                         | App,<br>batch use | Installer | RETAIL.US<br>ER     |                              |
|            | JAVA           | <retail_home>/orpatch/co<br/>nfig/javaapp_rpm</retail_home>                                               |                                                           |                                                                                                    |                                                              |                   |           |                     | Each alias must be<br>unique |
|            |                |                                                                                                    | retail_install<br>er                                      | <rpm<br>weblogic<br/>user alias&gt;</rpm<br>                                                        | <rpm<br>weblogic<br/>user name&gt;</rpm<br>                  | App use           | Installer | weblogic-<br>alias  |                              |
|            |                |                                                                                                    | retail_install<br>er                                      | <rms shema<br="">user alias&gt;</rms>                                                               | <rms<br>shema user<br/>name&gt;</rms<br>                     | App,<br>batch use | Installer | rms01user-<br>alias |                              |
|            |                |                                                                                                    | retail_install<br>er                                      | <reim batch<br="">user alias&gt;</reim>                                                             | <reim batch<br="">user name&gt;</reim>                       | App,<br>batch use | Installer | reimbat-<br>alias   |                              |
|            |                |                                                                                                    | retail_install<br>er                                      | <ldap-<br>ALIAS&gt;</ldap-<br>                                                                      | cn=rpm.ad<br>min,cn=Use<br>rs,dc=us,dc<br>=oracle,dc=<br>com | LDAP<br>user use  | Installer | LDAP_ALI<br>AS      |                              |
| ReIM app   | JAVA           | <weblogic domain<br="">home&gt;/retail/<deployed<br>reim app<br/>name&gt;/config</deployed<br></weblogic> |                                                           |                                                                                                    |                                                              |                   |           |                     | Each alias must be<br>unique |
|            |                |                                                                                                    | <installed<br>app name,<br/>ex: reim14&gt;</installed<br> | <reim<br>weblogic<br/>user alias&gt;</reim<br>                                                      | <reim<br>weblogic<br/>user name&gt;</reim<br>                | App use           | Installer | weblogic-<br>alias  |                              |
|            |                |                                                                                                    | <installed<br>app name,<br/>ex: reim14&gt;</installed<br> | <rms shema<br="">user alias&gt;</rms>                                                               | <rms<br>shema user<br/>name&gt;</rms<br>                     | App,<br>batch use | Installer | rms01user-<br>alias |                              |

| Retail app | Wallet<br>type | Wallet loc                                                   | Wallet partition                                          | Alias name                                                      | User name                                                      | Use               | Create by | Alias<br>Example         | Notes                        |
|------------|----------------|--------------------------------------------------------------|-----------------------------------------------------------|-----------------------------------------------------------------|----------------------------------------------------------------|-------------------|-----------|--------------------------|------------------------------|
|            |                |                                                              | <installed<br>app name,<br/>ex: reim14&gt;</installed<br> | <reim<br>webservice<br/>validation<br/>user alias&gt;</reim<br> | <reim<br>webservice<br/>validation<br/>user name&gt;</reim<br> | App use           | Installer | reimwebser<br>vice-alias |                              |
|            |                |                                                              | <installed<br>app name,<br/>ex: reim14&gt;</installed<br> | <reim batch<br="">user alias&gt;</reim>                         | <reim batch<br="">user name&gt;</reim>                         | App,<br>batch use | Installer | reimbat-<br>alias        |                              |
|            |                |                                                              | <installed<br>app name,<br/>ex: reim14&gt;</installed<br> | <ldap-<br>ALIAS&gt;</ldap-<br>                                  | cn=REIM.A<br>DMIN,cn=<br>Users,dc=u<br>s,dc=oracle,<br>dc=com  | LDAP<br>user use  | Installer | LDAP_ALI<br>AS           |                              |
|            | JAVA           | <retail_home>/orpatch/co<br/>nfig/javaapp_reim</retail_home> |                                                           |                                                                 |                                                                |                   |           |                          | Each alias must be<br>unique |
|            |                |                                                              | retail_install<br>er                                      | <reim<br>weblogic<br/>user alias&gt;</reim<br>                  | <reim<br>weblogic<br/>user name&gt;</reim<br>                  | App use           | Installer | weblogic-<br>alias       |                              |
|            |                |                                                              | retail_install<br>er                                      | <rms shema<br="">user alias&gt;</rms>                           | <rms<br>shema user<br/>name&gt;</rms<br>                       | App,<br>batch use | Installer | rms01user-<br>alias      |                              |
|            |                |                                                              | retail_install<br>er                                      | <reim<br>webservice<br/>validation<br/>user alias&gt;</reim<br> | <reim<br>webservice<br/>validation<br/>user name&gt;</reim<br> | App use           | Installer | reimwebser<br>vice-alias |                              |
|            |                |                                                              | retail_install<br>er                                      | <reim batch<br="">user alias&gt;</reim>                         | <reim batch<br="">user name&gt;</reim>                         | App,<br>batch use | Installer | reimbat-<br>alias        |                              |
|            |                |                                                              | retail_install<br>er                                      | <ldap-<br>ALIAS&gt;</ldap-<br>                                  | cn=REIM.A<br>DMIN,cn=<br>Users,dc=u<br>s,dc=oracle,<br>dc=com  | LDAP<br>user use  | Installer | LDAP_ALI<br>AS           |                              |

| Retail app | Wallet<br>type             | Wallet loc                                                                                                | Wallet partition                                                  | Alias name                                     | User name                                     | Use     | Create by | Alias<br>Example | Notes                                                                                                    |
|------------|----------------------------|----------------------------------------------------------------------------------------------------|-------------------------------------------------------------------|------------------------------------------------|-----------------------------------------------|---------|-----------|------------------|----------------------------------------------------------------------------------------------------|
| RESA app   | DB<br>credenti<br>al store |                                                                                                    | Map=resa14<br>or what you<br>called the<br>app at install<br>time | Many for<br>login and<br>policies              |                                               |         |           |                  | <weblogic domain<br="">home&gt;/config/fmwc<br/>onfig/jps-config.xml<br/>has info on the<br/>credential store. This<br/>directory also has the<br/>domain cwallet.sso<br/>file. The bootstrap<br/>directory under this<br/>directory has<br/>bootstrap cwallet.sso<br/>file.</weblogic> |
| RESA app   | JAVA                       | <weblogic domain<br="">home&gt;/retail/<deployed<br>resa app<br/>name&gt;/config</deployed<br></weblogic> |                                                                   |                                                |                                               |         |           |                  | Each alias must be<br>unique                                                                                                    |
|            |                            |                                                                                                    | <installed<br>app name&gt;</installed<br>                         | <resa<br>weblogic<br/>user alias&gt;</resa<br> | <resa<br>weblogic<br/>user name&gt;</resa<br> | App use | Installer | wlsalias         |                                                                                                    |

| Retail app | Wallet<br>type | Wallet loc                                                   | Wallet<br>partition                       | Alias name                                     | User name                                        | Use     | Create by | Alias<br>Example | Notes                        |
|------------|----------------|--------------------------------------------------------------|-------------------------------------------|------------------------------------------------|--------------------------------------------------|---------|-----------|------------------|------------------------------|
|            |                |                                                              | <installed<br>app name&gt;</installed<br> |                                                | <rmsdb<br>shema user<br/>name&gt;</rmsdb<br>     | App use | Installer | Resadb-alias     |                              |
|            |                |                                                              | <installed<br>app name&gt;</installed<br> | <resa<br>schema user<br/>alias&gt;</resa<br>   | <rmsdb<br>shema user<br/>name&gt;&gt;</rmsdb<br> | App use | Installer | resa-alias       |                              |
|            | JAVA           | <retail_home>/orpatch/co<br/>nfig/javaapp_resa</retail_home> |                                           |                                                |                                                  |         |           |                  | Each alias must be<br>unique |
|            |                |                                                              | retail_install<br>er                      | <resa<br>weblogic<br/>user alias&gt;</resa<br> | <resa<br>weblogic<br/>user name&gt;</resa<br>    | App use | Installer | wlsalias         |                              |

| Retail app | Wallet<br>type | Wallet loc                                                          | Wallet partition     | Alias name                                       | User name                                       | Use     | Create by | Alias<br>Example   | Notes                        |
|------------|----------------|---------------------------------------------------------------------|----------------------|--------------------------------------------------|-------------------------------------------------|---------|-----------|--------------------|------------------------------|
|            |                |                                                                     | retail_install<br>er |                                                  | <rmsdb<br>shema user<br/>name&gt;</rmsdb<br>    | App use | Installer | Resadb-alias       |                              |
|            | JAVA           | <retail_<br>home&gt;/orpatch/config/ja<br/>vaapp_rasrm</retail_<br> |                      |                                                  |                                                 |         |           |                    | Each alias must be<br>unique |
|            |                |                                                                     | retail_install<br>er | <alloc<br>weblogic<br/>user alias&gt;</alloc<br> | <alloc<br>weblogic<br/>user name&gt;</alloc<br> | App use | Installer | weblogic-<br>alias |                              |

| Retail app | Wallet<br>type             | Wallet loc                                                          | Wallet partition                                                    | Alias name                                       | User name                                       | Use       | Create by | Alias<br>Example   | Notes                                                                                                    |
|------------|----------------------------|---------------------------------------------------------------------|---------------------------------------------------------------------|--------------------------------------------------|-------------------------------------------------|-----------|-----------|--------------------|----------------------------------------------------------------------------------------------------|
| Alloc app  | DB<br>credenti<br>al store |                                                                     | Map=alloc<br>14 or what<br>you called<br>the app at<br>install time | Many for<br>login and<br>policies                |                                                 |           |           |                    | <weblogic domain<br="">home&gt;/config/fmwc<br/>onfig/jps-config.xml<br/>has info on the<br/>credential store. This<br/>directory also has the<br/>domain cwallet.sso<br/>file. The bootstrap<br/>directory under this<br/>directory has<br/>bootstrap cwallet.sso<br/>file.</weblogic> |
| Alloc app  | JAVA                       | <weblogic domain<br="">home&gt;/retail/config</weblogic>            |                                                                     |                                                  |                                                 |           |           |                    | Each alias must be<br>unique                                                                                                    |
|            |                            |                                                                     | <installed<br>app name&gt;</installed<br>                           | <alloc<br>weblogic<br/>user alias&gt;</alloc<br> | <alloc<br>weblogic<br/>user name&gt;</alloc<br> | App use   | Installer | weblogic-<br>alias |                                                                                                    |
|            |                            |                                                                     | <installed<br>app name&gt;</installed<br>                           | <rms<br>schema user<br/>alias&gt;</rms<br>       | <rms<br>schema<br/>user name&gt;</rms<br>       | App use   | Installer | dsallocAlias       |                                                                                                    |
|            |                            |                                                                     | <installed<br>app name&gt;</installed<br>                           | <alloc batch<br="">user alias&gt;</alloc>        | <system_<br>ADMINIST<br/>RATOR&gt;</system_<br> | Batch use | Installer | alloc14            |                                                                                                    |
|            | JAVA                       | <retail_<br>home&gt;/orpatch/config/ja<br/>vaapp_alloc</retail_<br> |                                                                     |                                                  |                                                 |           |           |                    | Each alias must be<br>unique                                                                                                    |

| Retail app | Wallet<br>type             | Wallet loc                                                                                                    | Wallet partition          | Alias name                                       | User name                                       | Use       | Create by | Alias<br>Example   | Notes                                                                                                    |
|------------|----------------------------|----------------------------------------------------------------------------------------------------|---------------------------|--------------------------------------------------|-------------------------------------------------|-----------|-----------|--------------------|----------------------------------------------------------------------------------------------------|
|            |                            |                                                                                                    | retail_install<br>er      | <alloc<br>weblogic<br/>user alias&gt;</alloc<br> | <alloc<br>weblogic<br/>user name&gt;</alloc<br> | App use   | Installer | weblogic-<br>alias |                                                                                                    |
|            |                            |                                                                                                    | retail_install<br>er      | <rms<br>schema user<br/>alias&gt;</rms<br>       | <rms<br>schema<br/>user name&gt;</rms<br>       | App use   | Installer | dsallocAlias       |                                                                                                    |
|            |                            |                                                                                                    | retail_install<br>er      | <alloc batch<br="">user alias&gt;</alloc>        | <system_<br>ADMINIST<br/>RATOR&gt;</system_<br> | Batch use | Installer | alloc14            |                                                                                                    |
|            | JAVA                       | <retail_<br>home&gt;/orpatch/config/ja<br/>vaapp_rasrm</retail_<br>                                                         |                           |                                                  |                                                 |           |           |                    | Each alias must be<br>unique                                                                                                    |
|            |                            |                                                                                                    | retail_install<br>er      | <alloc<br>weblogic<br/>user alias&gt;</alloc<br> | <alloc<br>weblogic<br/>user name&gt;</alloc<br> | App use   | Installer | weblogic-<br>alias |                                                                                                    |
| SIM app    | DB<br>credenti<br>al store |                                                                                                    | Map=oracle.<br>retail.sim | Aliases<br>required for<br>SIM app use           |                                                 |           |           |                    | <pre><weblogic domain="" home="">/config/fmwc onfig/jps-config.xml has info on the credential store. This directory also has the domain cwallet.sso file.</weblogic></pre> |
|            | JAVA                       | <weblogic domain<br="">home&gt;/retail/<deployed<br>sim app<br/>name&gt;/batch/resources/c<br/>onf</deployed<br></weblogic> | oracle.retail.<br>sim     | <sim batch<br="">user alias&gt;</sim>            | <sim batch<br="">user name&gt;</sim>            | App use   | Installer | BATCH-<br>ALIAS    |                                                                                                    |

| Retail app  | Wallet<br>type | Wallet loc                                                                                                    | Wallet partition                                 | Alias name                                                      | User name                                                      | Use                  | Create by | Alias<br>Example                  | Notes                                                             |
|-------------|----------------|----------------------------------------------------------------------------------------------------|--------------------------------------------------|-----------------------------------------------------------------|----------------------------------------------------------------|----------------------|-----------|-----------------------------------|-------------------------------------------------------------------|
|             | JAVA           | <weblogic domain<br="">home&gt;/retail/<deployed<br>sim app<br/>name&gt;/wireless/resources<br/>/conf</deployed<br></weblogic> | oracle.retail.<br>sim                            | <sim<br>wireless<br/>user alias&gt;</sim<br>                    | <sim<br>wireless<br/>user name&gt;</sim<br>                    | App use              | Installer | WIRELESS-<br>ALIAS                |                                                                   |
| RETL        | JAVA           | <retl<br>home&gt;/etc/security</retl<br>                                                                                       | n/a                                              | <target<br>application<br/>user alias&gt;</target<br>           | <target<br>application<br/>db userid&gt;</target<br>           | App use              | Manual    | retl_java_rm<br>s01user           | User may vary<br>depending on RETL<br>flow's target application   |
| RETL        | DB             | <retl home="">/.wallet</retl>                                                                                                  | n/a                                              | <target<br>application<br/>user alias&gt;</target<br>           | <target<br>application<br/>db userid&gt;</target<br>           | App use              | Manual    | <db>_<user<br>&gt;</user<br></db> | User may vary<br>depending on RETL<br>flow's target application   |
| RIB         | JAVA           | <ribhome<br>DIR&gt;/deployment-<br/>home/conf/security</ribhome<br>                                                            |                                                  |                                                                 |                                                                |                      |           |                                   | <app> is one of aip,<br/>rfm, rms, rpm, sim,<br/>rwms, tafr</app> |
| JMS         |                |                                                                                                    | jms<1-5>                                         | <jms user<br="">alias&gt; for<br/>jms&lt;1-5&gt;</jms>          | <jms user<br="">name&gt; for<br/>jms&lt;1-5&gt;</jms>          | Integra-<br>tion use | Installer | jms-alias                         |                                                                   |
| WebLogic    |                |                                                                                                    | rib- <app>-<br/>app-server-<br/>instance</app>   | <rib-app<br>weblogic<br/>user alias&gt;</rib-app<br>            | <rib-app<br>weblogic<br/>user name&gt;</rib-app<br>            | Integra-<br>tion use | Installer | weblogic-<br>alias                |                                                                   |
| Admin GUI   |                |                                                                                                    | rib-<br><app>#web-<br/>app-user-<br/>alias</app> | <rib-app<br>admin gui<br/>user alias&gt;</rib-app<br>           | <rib-app<br>admin gui<br/>user name&gt;</rib-app<br>           | Integra-<br>tion use | Installer | admin-gui-<br>alias               |                                                                   |
| Application |                |                                                                                                    | rib-<br><app>#user-<br/>alias</app>              | <app<br>weblogic<br/>user alias&gt;</app<br>                    | <app<br>weblogic<br/>user name&gt;</app<br>                    | Integra-<br>tion use | Installer | app-user-<br>alias                | Valid only for aip,<br>rpm, sim                                   |
| DB          |                |                                                                                                    | rib-<br><app>#app-<br/>db-user-alias</app>       | <rib-app<br>database<br/>schema user<br/>alias&gt;</rib-app<br> | <rib-app<br>database<br/>schema<br/>user name&gt;</rib-app<br> | Integra-<br>tion use | Installer | db-user-<br>alias                 | Valid only for rfm,<br>rms, rwms, tafr                            |

| Retail app        | Wallet<br>type | Wallet loc                                                                                                    | Wallet partition                          | Alias name                                                                             | User name                                                                             | Use                  | Create by | Alias<br>Example                         | Notes |
|-------------------|----------------|----------------------------------------------------------------------------------------------------|-------------------------------------------|----------------------------------------------------------------------------------------|---------------------------------------------------------------------------------------|----------------------|-----------|------------------------------------------|-------|
| Error<br>Hospital |                |                                                                                                    | rib-<br><app>#hosp<br/>-user-alias</app>  | <rib-app<br>error<br/>hospital<br/>database<br/>schema user<br/>alias&gt;</rib-app<br> | <rib-app<br>error<br/>hospital<br/>database<br/>schema<br/>user name&gt;</rib-app<br> | Integra-<br>tion use | Installer | hosp-user-<br>alias                      |       |
| RFI               | Java           | <rfi-home>/retail-<br/>financial-integration-<br/>solution/service-based-<br/>integration/conf/security</rfi-home> |                                           |                                                                                        |                                                                                       |                      |           |                                          |       |
|                   |                |                                                                                                    | <installed<br>app name&gt;</installed<br> | rfiAppServe<br>rAdminServ<br>erUserAlias                                               | <rfi<br>weblogic<br/>user name&gt;</rfi<br>                                           | App use              | Installer | rfiAppServe<br>rAdminServ<br>erUserAlias |       |
|                   |                |                                                                                                    | <installed<br>app name&gt;</installed<br> | rfiAdminUi<br>UserAlias                                                                | <orfi<br>admin<br/>user&gt;</orfi<br>                                                 | App use              | Installer | rfiAdminUi<br>UserAlias                  |       |
|                   |                |                                                                                                    | <installed<br>app name&gt;</installed<br> | rfiDataSourc<br>eUserAlias                                                             | <orfi<br>schema<br/>user name&gt;</orfi<br>                                           | App use              | Installer | rfiDataSourc<br>eUserAlias               |       |
|                   |                |                                                                                                    | <installed<br>app name&gt;</installed<br> | ebsDataSour<br>ceUserAlias                                                             | <ebs<br>schema<br/>user name&gt;</ebs<br>                                             | App use              | Installer | ebsDataSour<br>ceUserAlias               |       |
|                   |                |                                                                                                    | <installed<br>app name&gt;</installed<br> | smtpMailFr<br>omAddress<br>Alias                                                       | <from<br>email<br/>address&gt;</from<br>                                              | App use              | Installer | smtpMailFr<br>omAddress<br>Alias         |       |

## **Appendix: Installation Order**

This section provides a guideline as to the order in which the Oracle Retail applications should be installed. If a retailer has chosen to use some, but not all, of the applications the order is still valid less the applications not being installed.

**Note:** The installation order is not meant to imply integration between products.

## **Enterprise Installation Order**

- 1. Oracle Retail Merchandising System (RMS), Oracle Retail Trade Management (RTM)
- 2. Oracle Retail Sales Audit (ReSA)
- 3. Oracle Retail Extract, Transform, Load (RETL)
- **4.** Oracle Retail Active Retail Intelligence (ARI)
- 5. Oracle Retail Warehouse Management System (RWMS)
- 6. Oracle Retail Invoice Matching (ReIM)
- 7. Oracle Retail Price Management (RPM)

**Note:** During installation of RPM, you are asked for the RIBforRPM provider URL. Because RIB is installed after RPM, make a note of the URL you enter. To change the RIBforRPM provider URL after you install RIB, edit the remote\_service\_locator\_info\_ribserver.xml file.

- 8. Oracle Retail Allocation
- 9. Oracle Retail Central Office (ORCO)
- 10. Oracle Retail Returns Management (ORRM)
- **11.** Oracle Retail Back Office (ORBO)
- **12.** Oracle Retail Store Inventory Management (SIM)

**Note:** During installation of SIM, you are asked for the RIB provider URL. Because RIB is installed after SIM, make a note of the URL you enter. To change the RIB provider URL after you install RIB, edit the remote\_service\_locator\_info\_ribserver.xml file.

- **13.** Oracle Retail Predictive Application Server (RPAS)
- **14.** Oracle Retail Demand Forecasting (RDF)
- **15.** Oracle Retail Category Management (RCM)
- 16. Oracle Retail Replenishment Optimization (RO)
- 17. Oracle Retail Analytic Parameter Calculator Replenishment Optimization (APC RO)
- **18.** Oracle Retail Regular Price Optimization (RPO)
- 19. Oracle Retail Merchandise Financial Planning (MFP)
- **20.** Oracle Retail Size Profile Optimization (SPO)
- 21. Oracle Retail Assortment Planning (AP)

- 22. Oracle Retail Item Planning (IP)
- 23. Oracle Retail Item Planning Configured for COE (IP COE)
- 24. Oracle Retail Advanced Inventory Planning (AIP)
- 25. Oracle Retail Analytics
- 26. Oracle Retail Advanced Science Engine (ORASE)
- 27. Oracle Retail Integration Bus (RIB)
- 28. Oracle Retail Service Backbone (RSB)
- 29. Oracle Retail Financial Integration (ORFI)
- **30.** Oracle Retail Point-of-Service (ORPOS)
  - Oracle Retail Mobile Point-of-Service (ORMPOS) (requires ORPOS)
- 31. Oracle Retail Markdown Optimization (MDO)
- 32. Oracle Retail Clearance Optimization Engine (COE)
- **33.** Oracle Retail Analytic Parameter Calculator for Markdown Optimization (APC-MDO)
- **34.** Oracle Retail Analytic Parameter Calculator for Regular Price Optimization (APC-RPO)
- 35. Oracle Retail Macro Space Planning (MSP)

The Oracle Retail Enterprise suite includes Macro Space Planning. This can be installed independently of and does not affect the installation order of the other applications in the suite. If Macro Space Planning is installed, the installation order for its component parts is:

- Oracle Retail Macro Space Management (MSM)
- Oracle Retail In-Store Space Collaboration (ISSC) (requires MSM)
- Oracle Retail Mobile In-Store Space Collaboration (requires MSM and ISSC)